# Как подготовить публикацию в международном журнале с помощью WoS

Валентин Богоров Июль 2018

Руководитель Отдела образовательных программ Clarivate Analytics

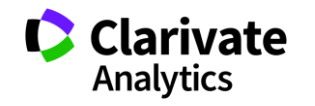

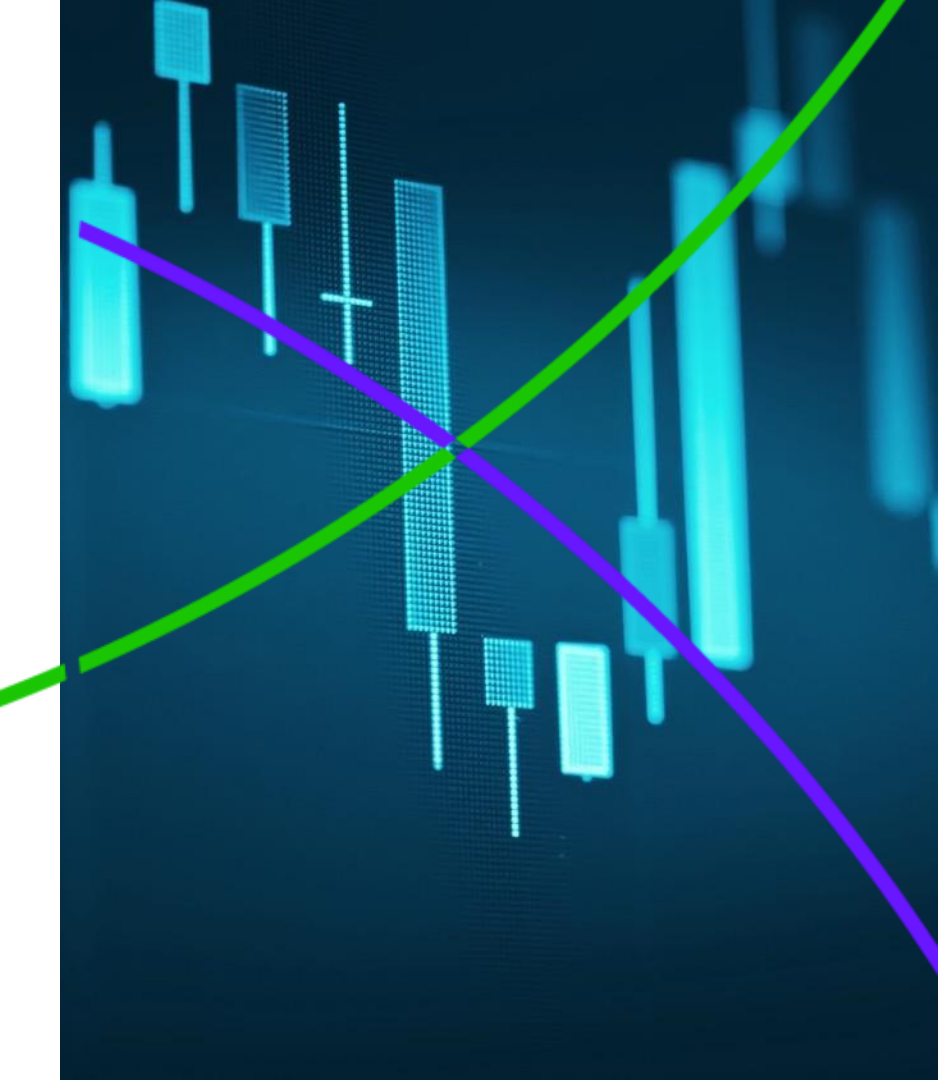

### Содержание семинара:

- Структура Web of Science Core Collection (WoS CC)
- Доступ и личный профиль на WoS
- Поиск в WoS:
  - Символы усечения/точного поиска/логические операторы
  - Поиск по теме
  - Создание и управление списками публикаций
  - Создание оповещений о новых публикациях и цитировании
- ResearcherID: личный профиль исследователя
- EndNote Online: работа с библиографией
  - EndNote Match: Подбор журнала для публикации
- JCR: импакт-фактор, библиометрические показатели
- Хищнические журналы и метрики

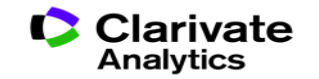

Как понять, какая информация в научном мире является самой важной?

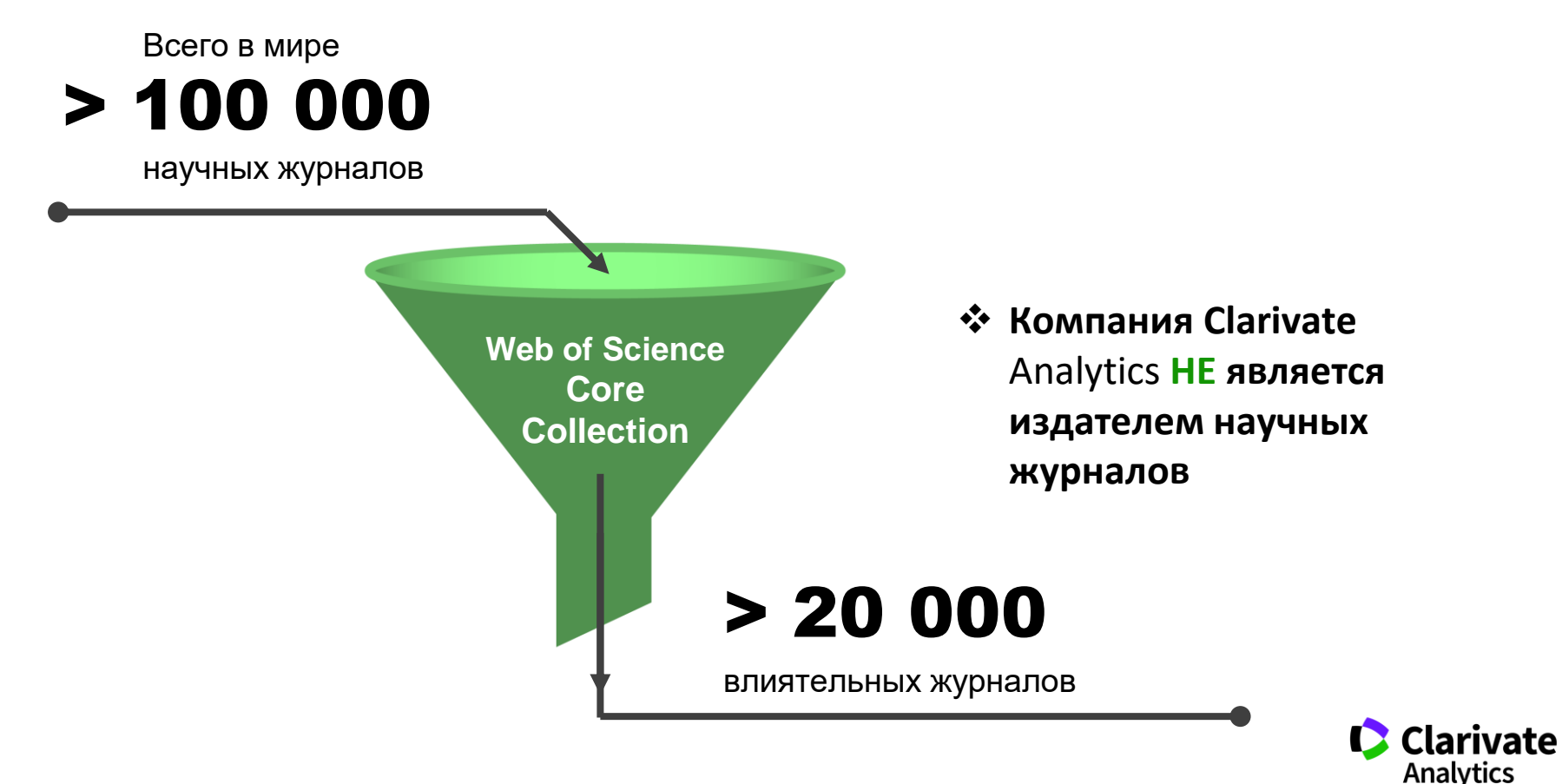

### Web of Science Core Collection

# Web of Science Core Collection

Science Citation Index Expanded Social Sciences Citation Index Arts & Humanities Citation Index Emerging Sources Citation Index Book Citation Index Conference Proceedings Citation Index

- Международная мультидисциплинарная база данных:
- 20 000+ журналов (из них 12 000+ с импакт-фактором),
- 197 000+ конференций,
- 90 000+ научных монографий
- Публикации, прошедшие процедуру научного рецензирования
- Отбор источников независимыми экспертами
- Свыше 70 миллионов записей научных публикаций
- Данные о публикациях и цитировании за более чем 120 лет
- Содержание обновляется ежедневно

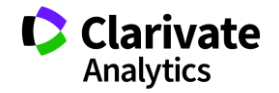

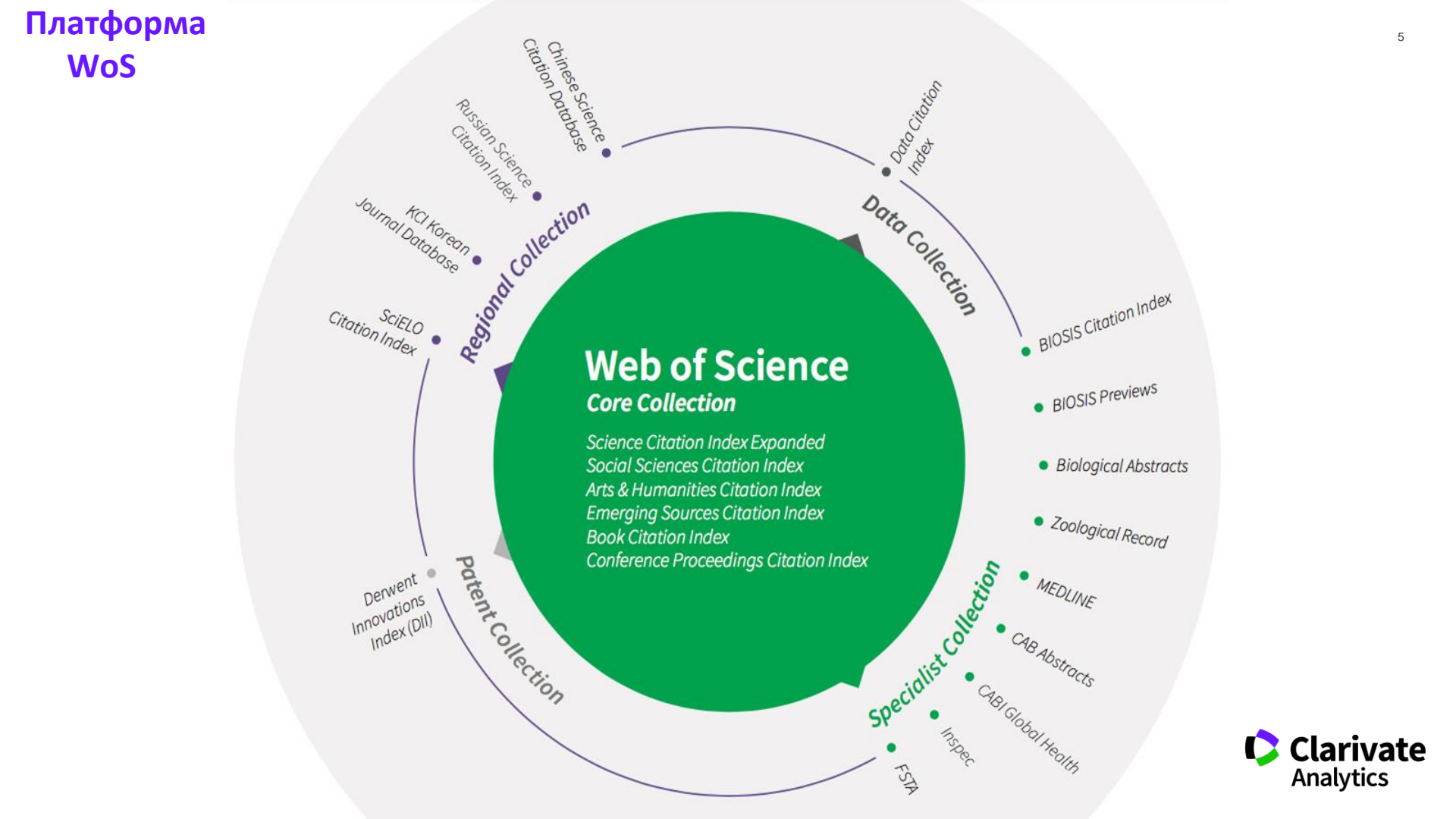

Доступ к платформе Web of Science по подписке: (личный профиль не обязателен)

# webofscience.com

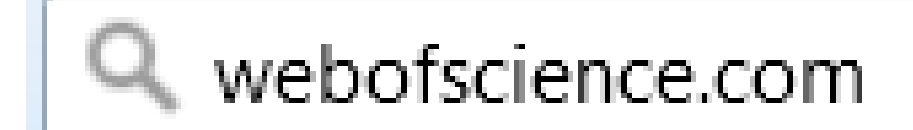

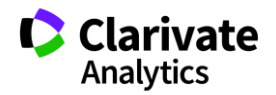

### Информационные инструменты для исследовательского цикла

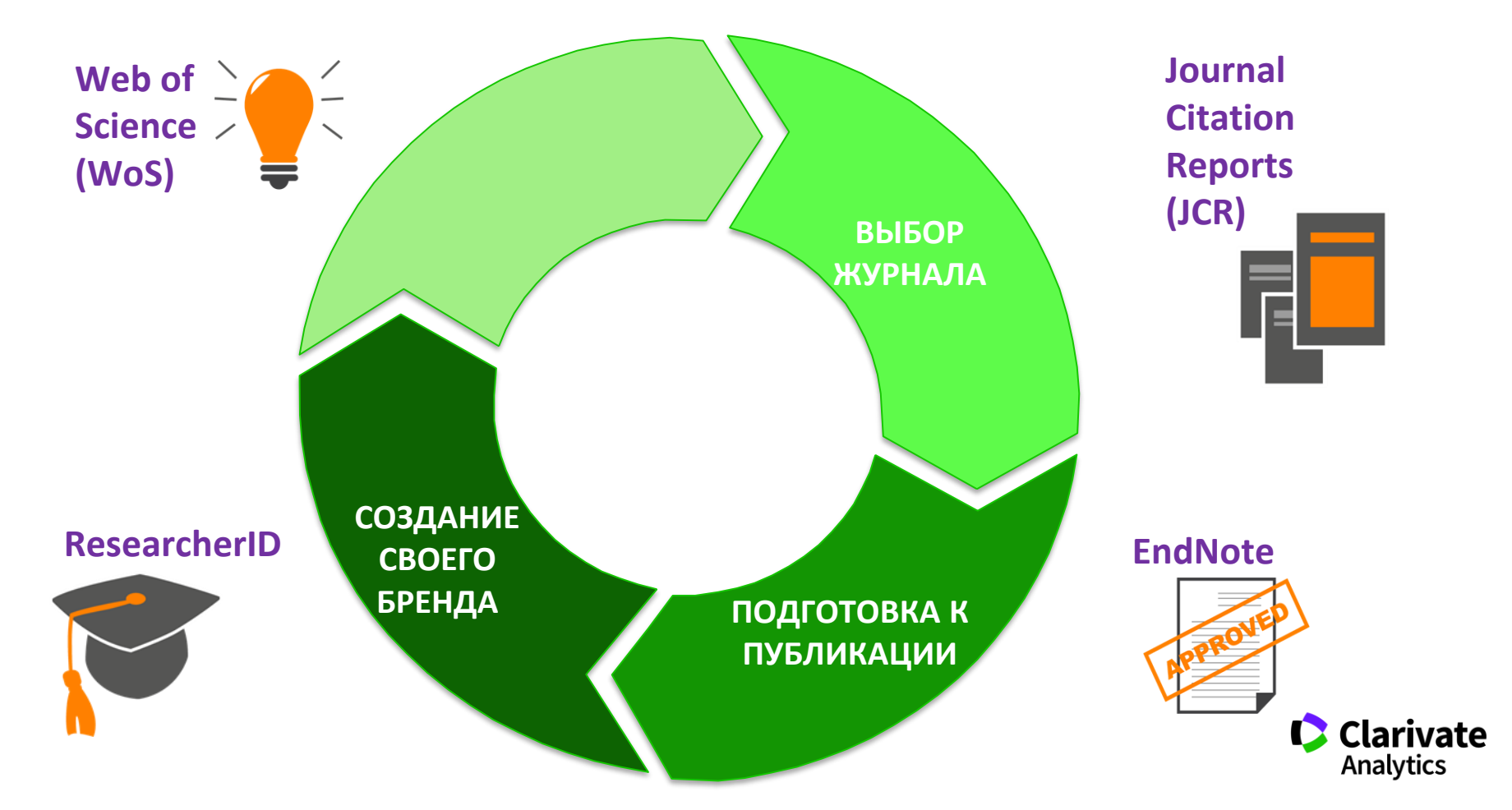

### Создание публикационной стратегии

### • Я хочу опубликовать статью в международном журнале

- ✓ Поиск журналов в WoS по теме исследования
- ✓ Создание списка журналов в Анализе результатов
- ✓ Создание оповещений

• Я хочу опубликовать уже готовую статью в международном журнале ✓ EndNote Match

• Мне прислали письмо с приглашением опубликовать статью в международном журнале

✓ Проверка журнала на добросовестность (WoS & JCR)

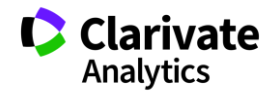

# Символы усечения (см. Справка на WoS)

| *  | любое количество символов<br>или их отсутствие | <pre>*function* • functionality, dysfunctional</pre> |
|----|------------------------------------------------|------------------------------------------------------|
| \$ | один символ или его<br>отсутствие              | colo\$r •<br>color, colour                           |
| ?  | строго один символ                             | en?oblast •<br>entoblast, endoblast                  |

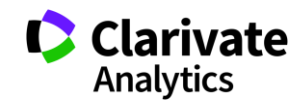

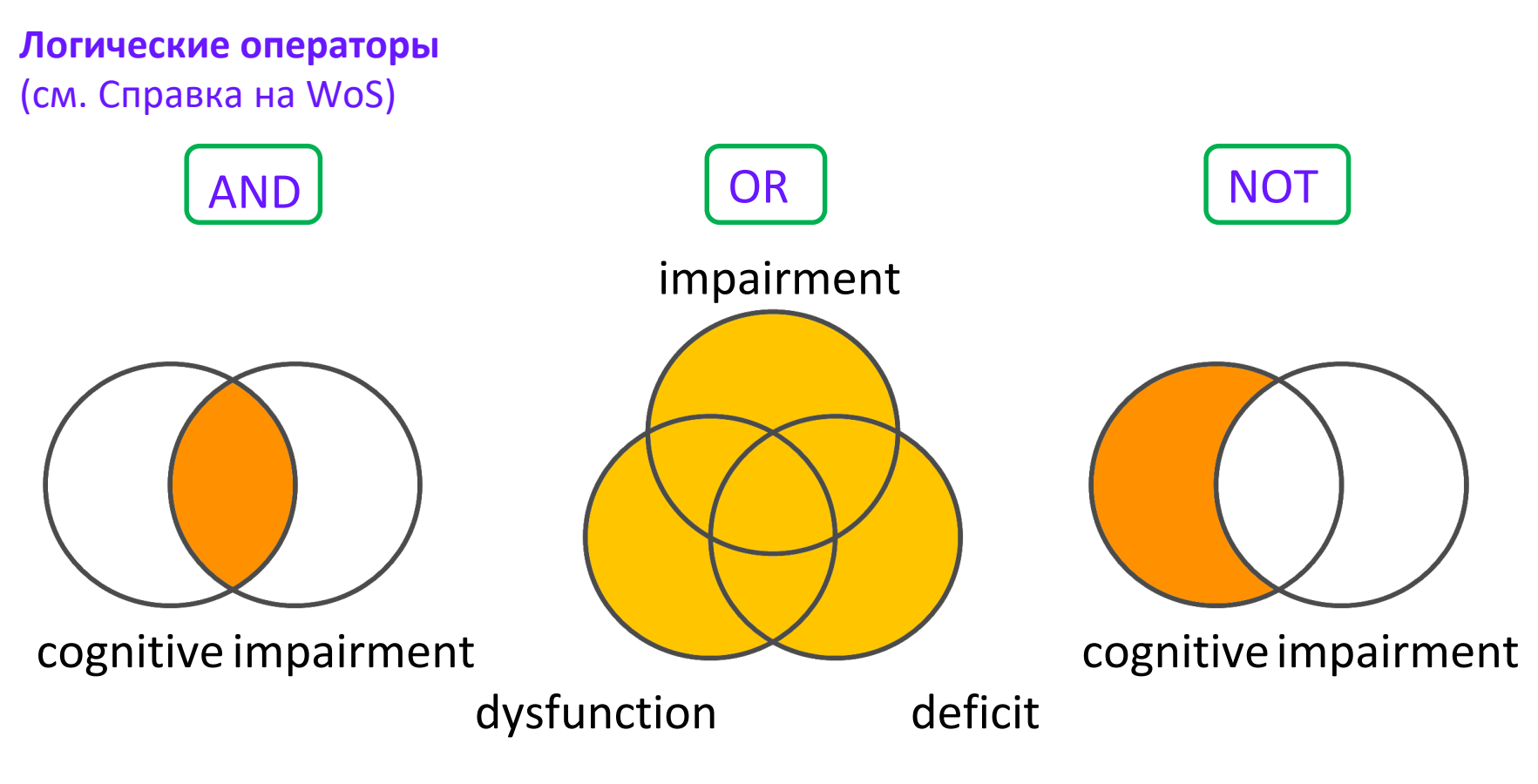

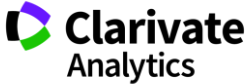

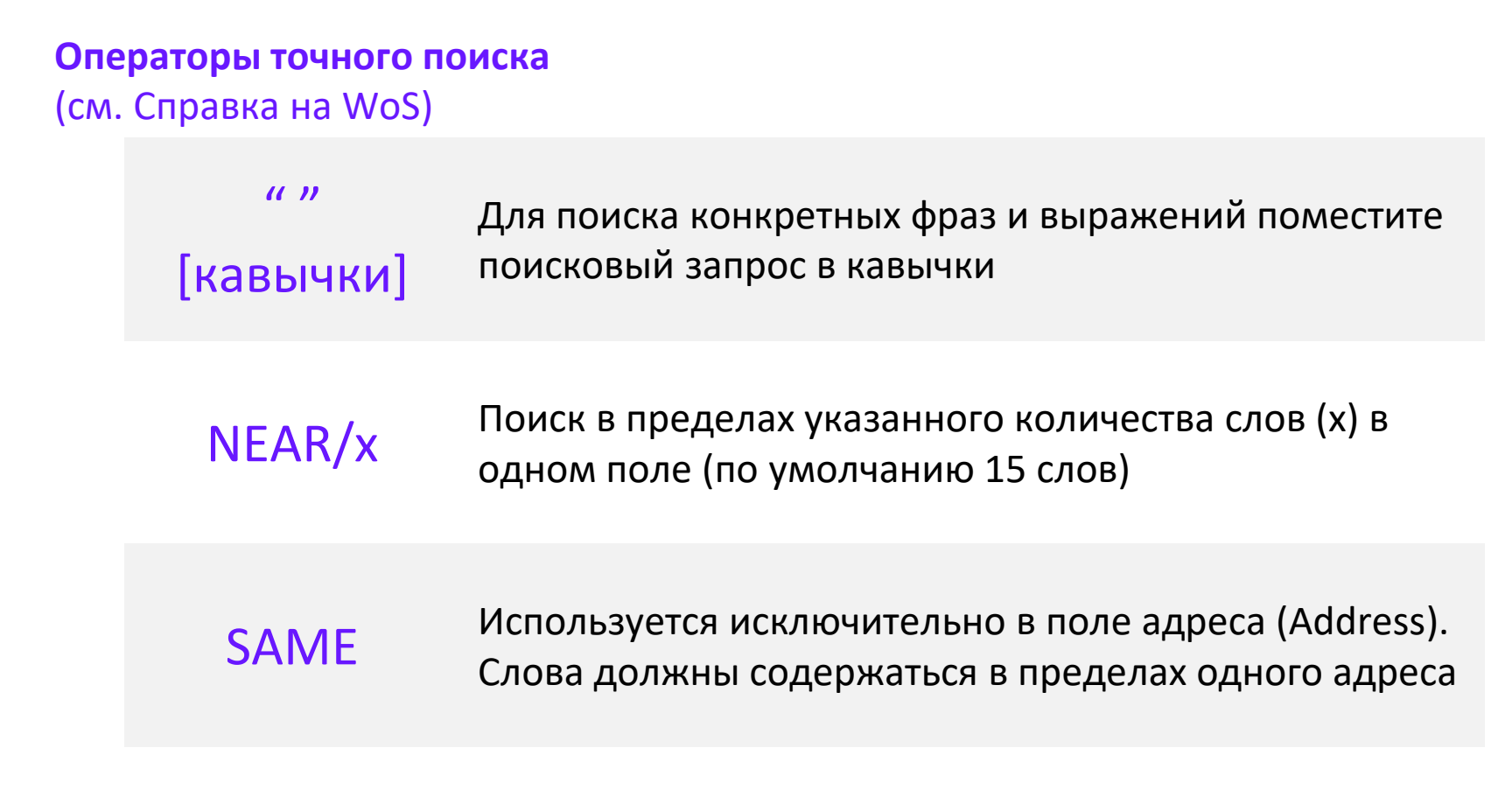

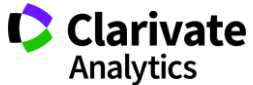

### Платформа Web of Science на русском языке

| Web of Science       简体中文         Поиск       Инструменты Споисковые запросы и оповещения Vистория поиска Список отма       English         Поиск       Список отма       Пака         Выбрать бази водиции       Web of Science Core Collection       Полодицион средения       Устория поиска Список отма                                                                                                    |   |
|----------------------------------------------------------------------------------------------------|---|
| Web of Science Core Collection       Mиструменты 、Поисковые запросы и оповещения 、История поиска       Котория поиска       English         Поиск       Поисковые запросы и оповещения 、История поиска       Список отме       日本語         Остория соврещения       Web of Science Core Collection       Список отме       0                                                                                                    |   |
| Поиск Инструменты - Поисковые запросы и оповещения - История поиска Список отм<br>日本語                                                                                                    |   |
| Pu Spart San San San San San San San San San San                                                                                                    |   |
| Ru Grazy Ray unit Web of Science Core Collection 도 국 / 이미여미바지에 내내 CRORONING / Get o                                                                                                    |   |
| Rusenary Fabry Revenue Web of Science Core Collection                                                                                                    |   |
| Bioparis dasy datheix web discience core conection for a long and the base coedenia for a long and the base coedenia for a long and |   |
| Español                                                                                                    |   |
| Основной поиск по пристатейной библиографии Расширенный поиск + Больше Русский                                                                                                    | • |
|                                                                                                    |   |
| Пример: oil spill* mediterranean 😢 Тема 🕶 Поиск Советы по поиску                                                                                                    |   |
| + Добавить строку   Сброс                                                                                                    |   |

Период

Все годы (1900 - 2018)

-

ДРУГИЕ ПАРАМЕТРЫ 🔻

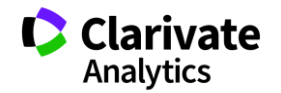

### Создание профиля пользователя в Web of Science

| Web of Science InCites Jo                                                            | urnal Citation Reports Essential Science Indicators EndNote P                                                                                                    | ublons                                                          | valeria                                              | 🔨 Справка 🔻 Русский 👻                                       |
|--------------------------------------------------------------------------------------|----------------------------------------------------------------------------------------------------|-----------------------------------------------------------------|------------------------------------------------------|-------------------------------------------------------------|
| Web of Scien                                                                         | ce                                                                                                    |                                                                 | <ul><li>Настройки</li><li>Выход из системы</li></ul> | Clarivate<br>Analytics                                      |
| Поиск                                                                                | Инструменты                                                                                                    | <ul> <li>Поисковые запросы и оповещения</li> </ul>              | История поиска Список                                | отмеченных публикаций                                       |
| Выбрать базу данных                                                                  | Web of Science Core Collection 🔹                                                                                                    | Дополнительные сведения                                         | ĸ                                                    | Get one-click access to full text<br>Install Kopernio today |
| Регистрация                                                                          |                                                                                                    | 🗞 + Больше                                                      |                                                      |                                                             |
| Адрес эл. почты:<br>Введите адрес<br>электронной почты еще<br>раз:<br>Продолжить   О | Примечание. Если вы уже зарегистрированы для использования проду<br>службы Thomson Reuters, выполните вход.<br>Зачем нужно регистрироваться в Web of Science?<br>• Автоматический вход<br>• Доступ к сохраненным поисковым запросам и истории<br>• Создание оповещений<br>• Добавление ссылок в библиотеку EndNote<br>• Выбор предпочтительной начальной базы данных или<br>• Обновление личных данных                                                                                                    | укта или                                                        | иск Советы по поиску<br>ка:<br>в палку "Спам" или    |                                                             |
| Период<br>Все годы (1900 - 2018)                                                     |                                                                                                    | рупа внага соле ниске код, указанный в сообщении:<br>продолжить |                                                      |                                                             |
| ДРУГИЕ ПАРАМЕТРЫ 🔻                                                                   | *Пароль:<br>Дитан бать не конне 8 симеоле (бе пробелов) и<br>- как миниму 11 булевный симеоле (бе пробелов) и<br>- как миниму 11 булевный симеоле (бе пробелов) и<br>- как миними 11 булевный симеоле (бе пробелов) и<br>- как миними 11 булевный симеоле (бе пробелов) и<br>- как миними 11 булевный симеоле (бе пробелов) и<br>- как миними 11 булевный симеоле (бе пробелов) и<br>- как миними 11 булевный симеоле (бе пробелов) и<br>- как миними 11 булевный симеоле (бе пробелов) и<br>- как миними 11 булевный симеоле (бе пробелов) и<br>- как миними 11 булевный симеоле (бе пробелов) и<br>- как миними 11 булевный симеоле (бе | содержать:<br>гра<br>                                           |                                                      | Clarivate<br>Analytics                                      |

### Поиск по всем базам данных WoSCC

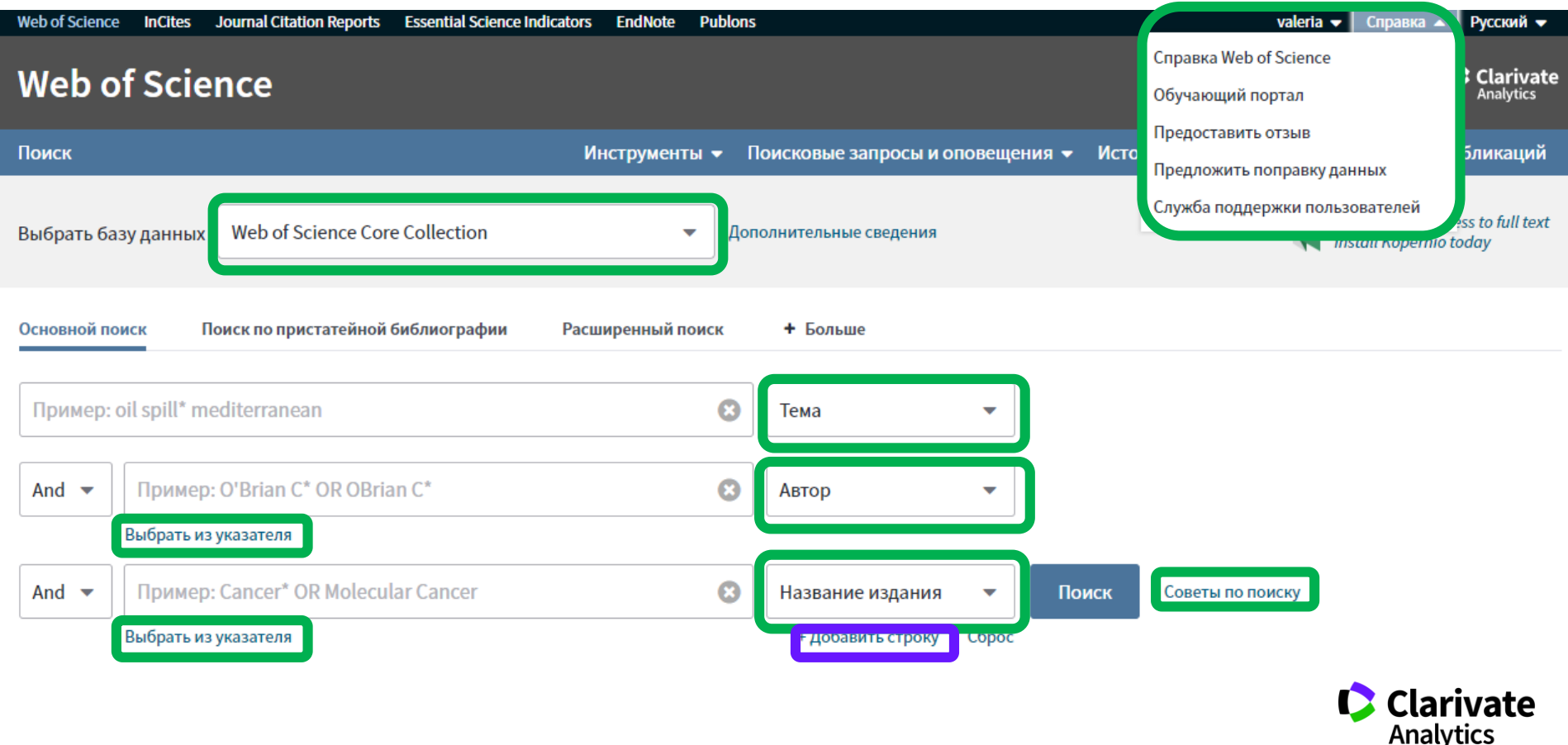

### Поля поиска в Web of Science Core Collection

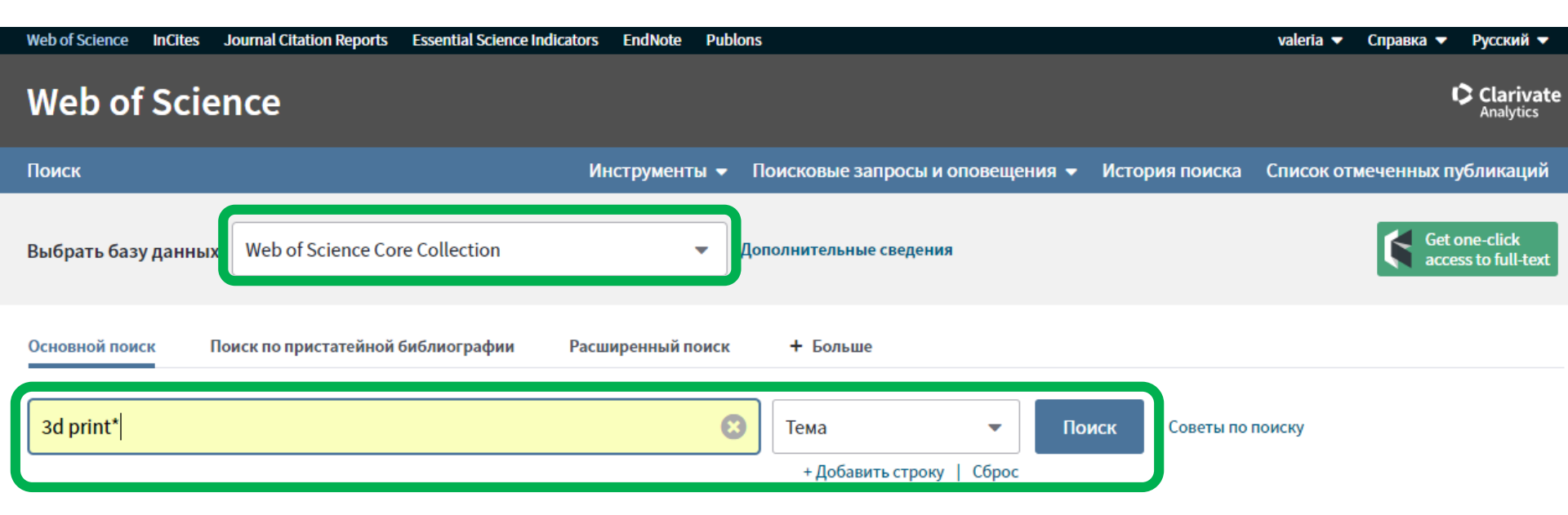

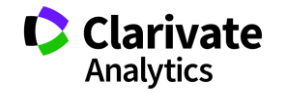

| Web of Science InCites Journal Citation                          | Reports Essential Science Indicators EndNote Publons                                                                                                    | valeria 🔻 Справка 🔻 Русский 🔫                                           |
|------------------------------------------------------------------|----------------------------------------------------------------------------------------------------|-------------------------------------------------------------------------|
| Web of Science                                                   |                                                                                                    | Clarivate<br>Analytics                                                  |
| Поиск                                                            | Инструменты 👻 Поисковые запросы и оповещения 👻 История поиска                                                                                                    | Список отмеченных публикаций                                            |
| <b>Результаты: 16 411</b><br>(U3 Web of Science Core Collection) | Сортировать публ. Количество Показатель Соответствие Больше                                                                                                    | 🔹 🖣 Страница 1 из 1642 🕨                                                |
| Вы искали: TEMA: (3d print*)<br>Больше                           | 📄 Выбрать всю страницу 🖨 🖂 5К Сохранить в EndNote online 🔻 Добавьте в списо                                                                                                    | к отмеченных публикаций                                                 |
| 🌲 Создать оповещение                                             | Фу                                                                                                    | нкция "Отчет по цитированию" недоступна. [?]<br>Щ Анализ результатов    |
| Уточнение результатов                                            | 1.       3D bioprinting of tissues and organs         Автор:: Murphy, Sean V.; Atala, Anthony         NATURE BIOTECHNOLOGY Том: 32 Выпуск: 8 Стр.: 773-785 Опубликовано: AUG 2014         S·F·X         Полный текст от издателя | Количество цитирований:<br>1,201<br>(us Web of Science Core Collection) |
| Искать в результатах Q                                           |                                                                                                    | документ<br>Показатель использования ~                                  |

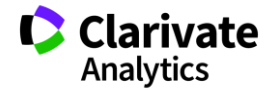

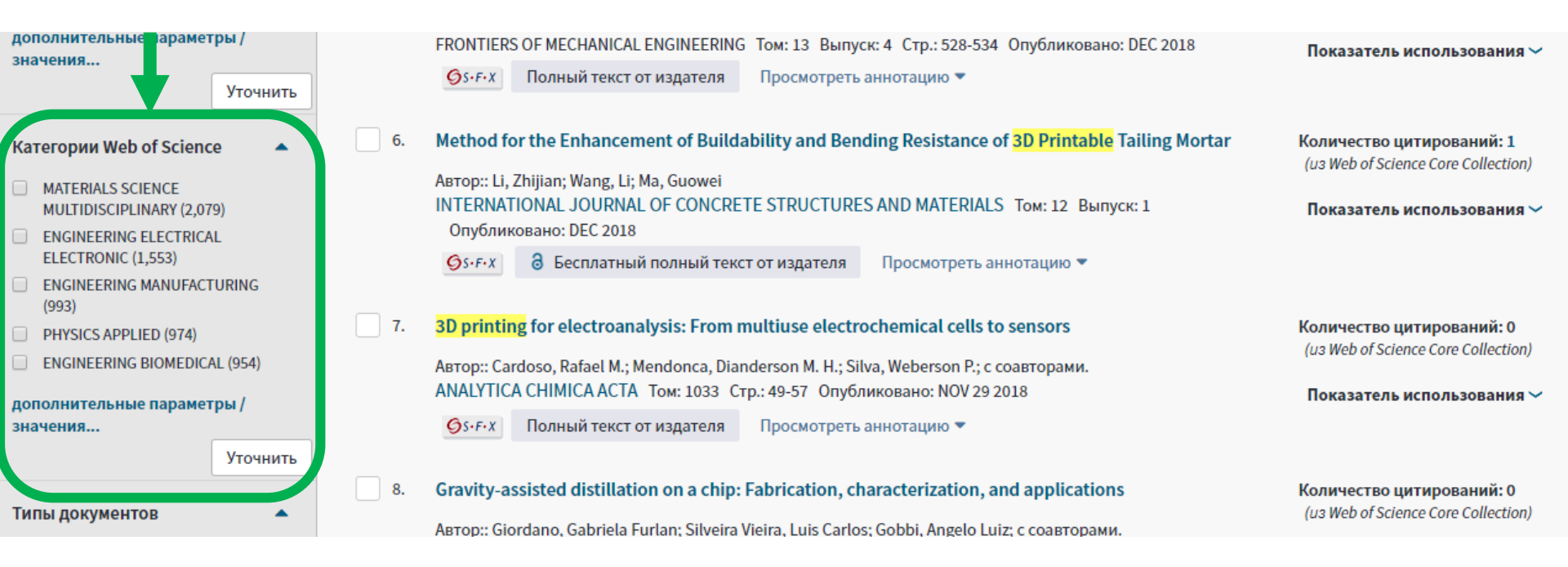

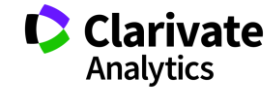

| Поиск                                                                              | Инструменты 👻 Г                                                                                                 | Іоисковые запросы и оповещения 👻 Исто                                                                                   | рия поиска Список отмеченных публикаций                                                                                |
|------------------------------------------------------------------------------------|----------------------------------------------------------------------------------------------------|----------------------------------------------------------------------------------------------------|----------------------------------------------------------------------------------------------------|
| Результаты:<br>(из Web of Science Core Collection)<br>Вы искали: TEMA: (3d print*) | Категории Web of Science Уточнить Искли<br>Отображаются первые 100 Категории Web of Science (по<br>результатов. | очить Отмена Сортировать по Алфавит<br>числу записей). Для применения расши<br>Алфавит                                  | у 🔺<br>писей не ния используйте функцию 🎬 Анализ<br>у                                                                  |
| 🌲 Создать оповещение                                                               | ACOUSTICS (34)     ARCHAEOLOGY (35)     ARCHITECTURE (101)                                                      | <ul> <li>ENGINEERING BIOMEDICAL (1,207)</li> <li>ENGINEERING CHEMICAL (213)</li> <li>ENGINEERING CIVIL (131)</li> </ul> | MEDICINE GENERAL INTERNAL (85)     MEDICINE RESEARCH EXPERIMENTAL (148)     METALLURGY METALLURGICAL ENGINEERING (199) |
| Уточнение результатов                                                              | ART (44)     AUTOMATION CONTROL SYSTEMS (401)     BIOCHEMICAL RESEARCH METHODS (209)                            | ENGINEERING ELECTRICAL ELECTRONIC (2,455)     ENGINEERING ENVIRONMENTAL (80)     ENGINEERING GEOLOGICAL (35)            | MICROSCOPY (33)     MULTIDISCIPLINARY SCIENCES (528)     NANOSCIENCE NANOTECHNOLOGY (1,144)                            |
| Искать в результатах Q                                                             | <ul> <li>BIOCHEMISTRY MOLECULAR BIOLOGY (172)</li> <li>BIOLOGY (68)</li> <li>BIOPHYSICS (151)</li> </ul>        | ENGINEERING INDUSTRIAL (353)     ENGINEERING MANUFACTURING (1,219)     ENGINEERING MECHANICAL (1,061)                   | NEUROSCIENCES (82)     NUCLEAR SCIENCE TECHNOLOGY (46)     ONCOLOGY (99)                                               |
| Фильтровать результаты по:                                                         | <ul> <li>BIOTECHNOLOGY APPLIED MICROBIOLOGY (363)</li> <li>BUSINESS (54)</li> </ul>                             | ENGINEERING MULTIDISCIPLINARY (454)     ENVIRONMENTAL SCIENCES (94)                                                     | OPERATIONS RESEARCH MANAGEMENT SCIENCE (87) OPHTHALMOLOGY (46)                                                         |
| Высокая цитируемость для<br>области (189)                                          | CARDIAC CARDIOVASCULAR SYSTEMS (204) CELL BIOLOGY (299) CELL DIOLOGY (299)                                      | FOOD SCIENCE TECHNOLOGY (78)     GASTROENTEROLOGY HEPATOLOGY (38)     GEOGGIENEES MUNTIPLICUP (ADV (50))                | OPTICS (1,076)  ORTHOPEDICS (172)  OTOPULVE ADVISOL OF (21)                                                            |
| Самые популярные<br>документы для области (16)                                     | CELL TISSUE ENGINEERING (316)                                                                                   | GEUSCIENCES MULTIDISCIPLINARY (63)                                                                                      | OTORHINOLARYNGOLOGY (81)     PEDIATRICS (58)                                                                           |

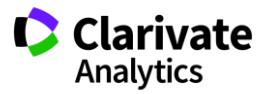

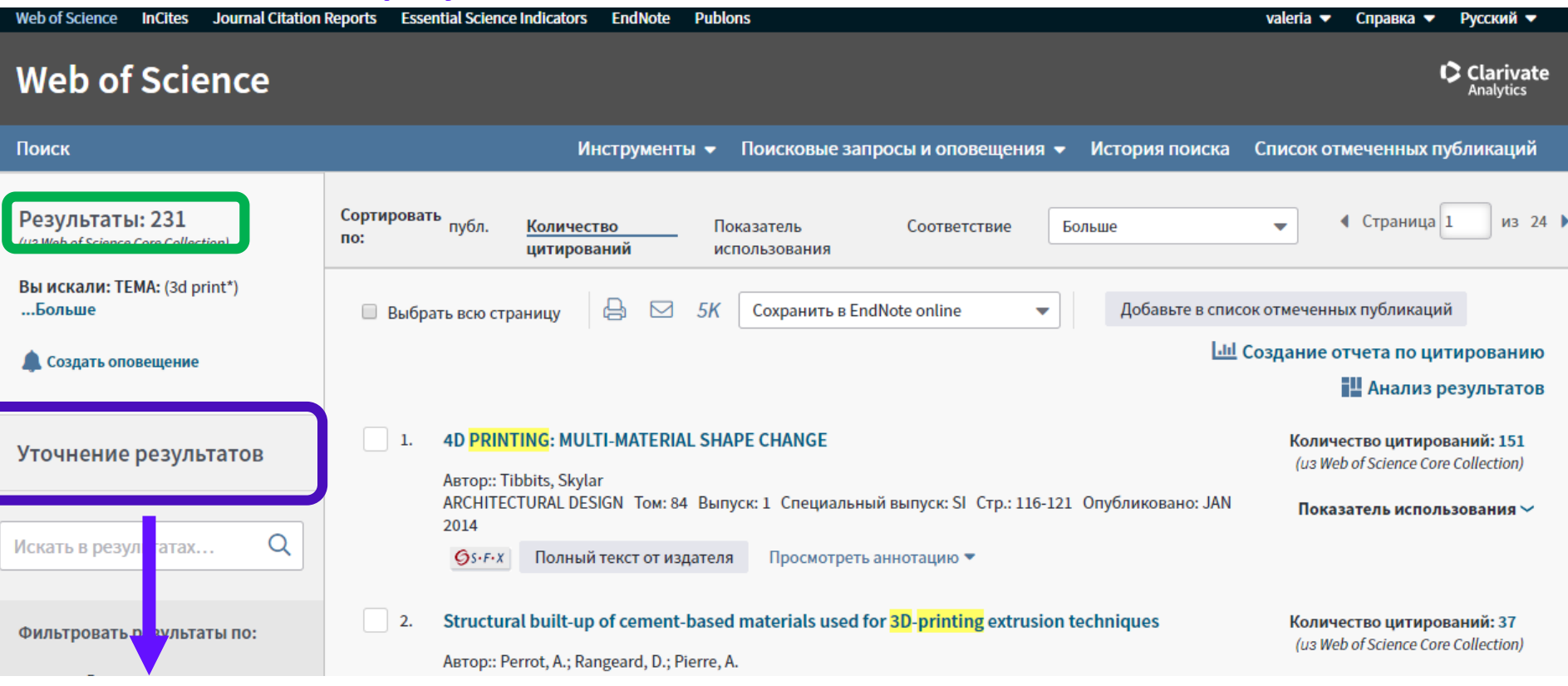

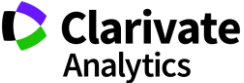

### Панель Уточнение результатов для анализа результатов поиска

| Уточнение результатов    |   |
|--------------------------|---|
| Искать в результатах     | ٩ |
| Категории Web of Science | • |
| Типы документов          |   |
| Направления исследования | • |
|                          |   |
| Авторы                   | • |

| Названия изданий          | • |
|---------------------------|---|
| Названия серий книг       | • |
| Названия конференций      | • |
| Годы публикаций           | • |
| Профили организаций       | • |
| Финансирующие организации | • |
| Языки                     | • |
| Страны/территории         | • |
| Лучшие материалы ESI      | • |
| Открытый доступ           | • |

В каких журналах публиковаться?

### На каких конференциях выступать?

Где искать источники финансирования?

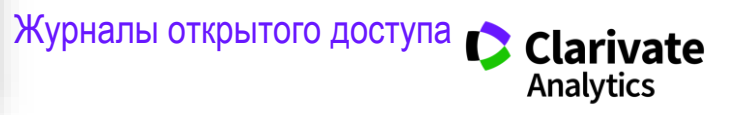

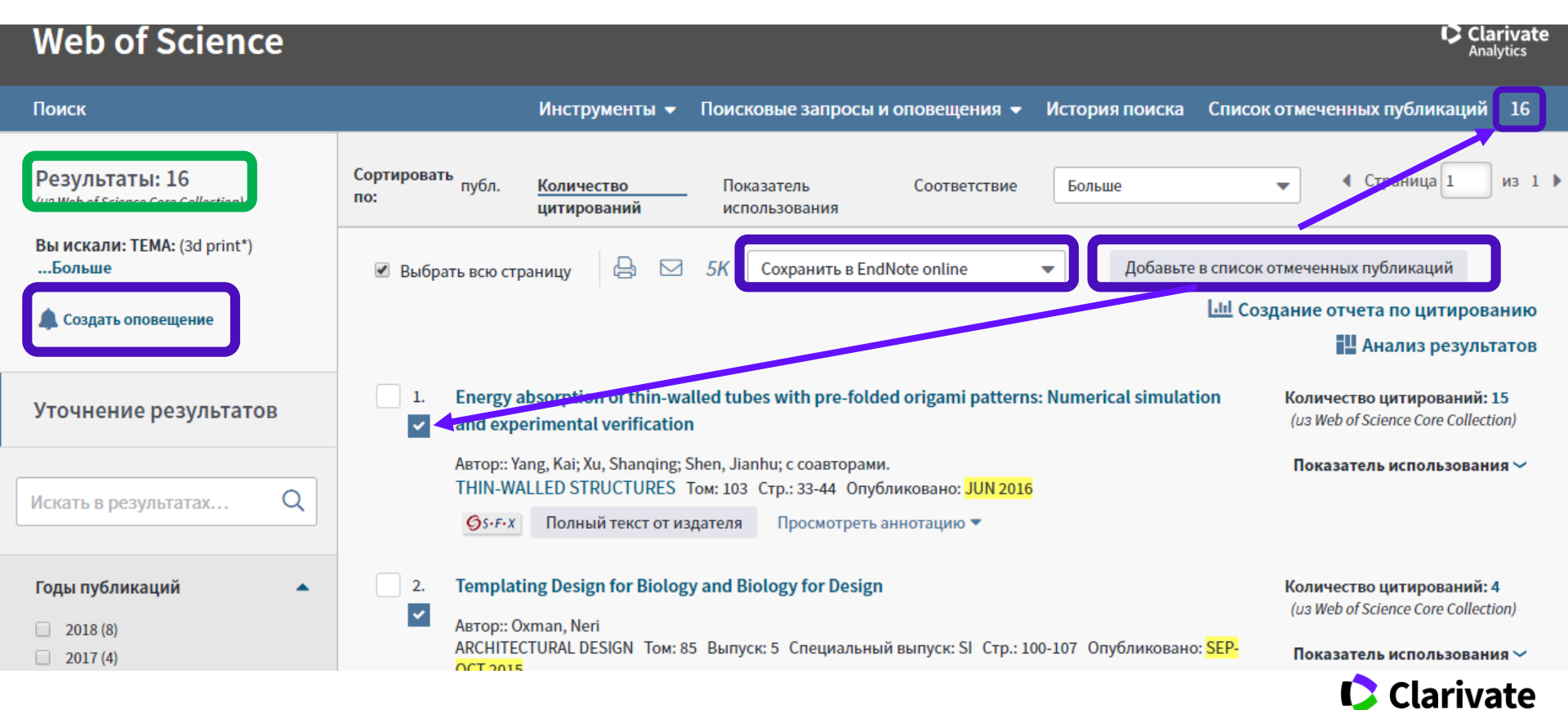

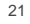

Analytics

### Создать оповещение о новых публикациях в списке поиска по теме

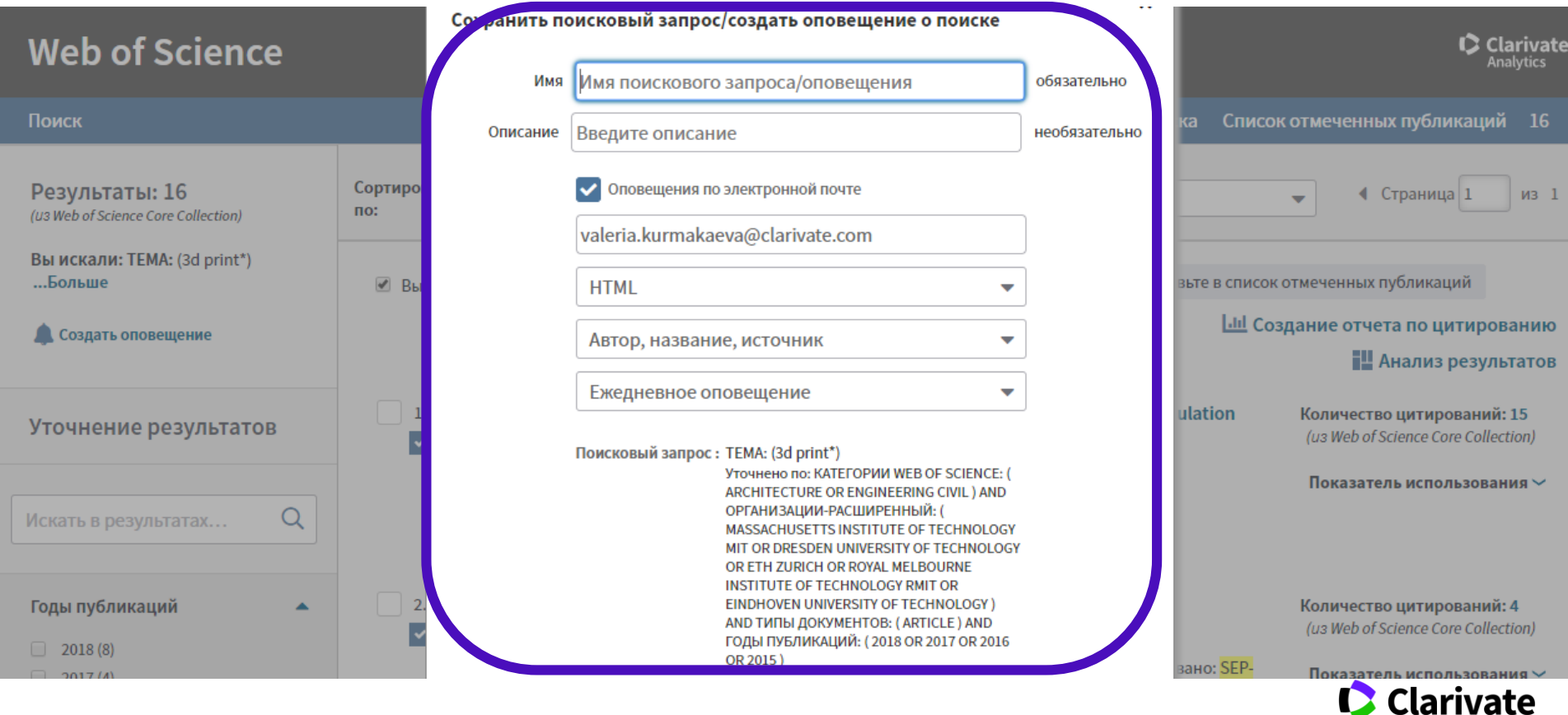

Analytics

# Информация о журнале под каждой статьей

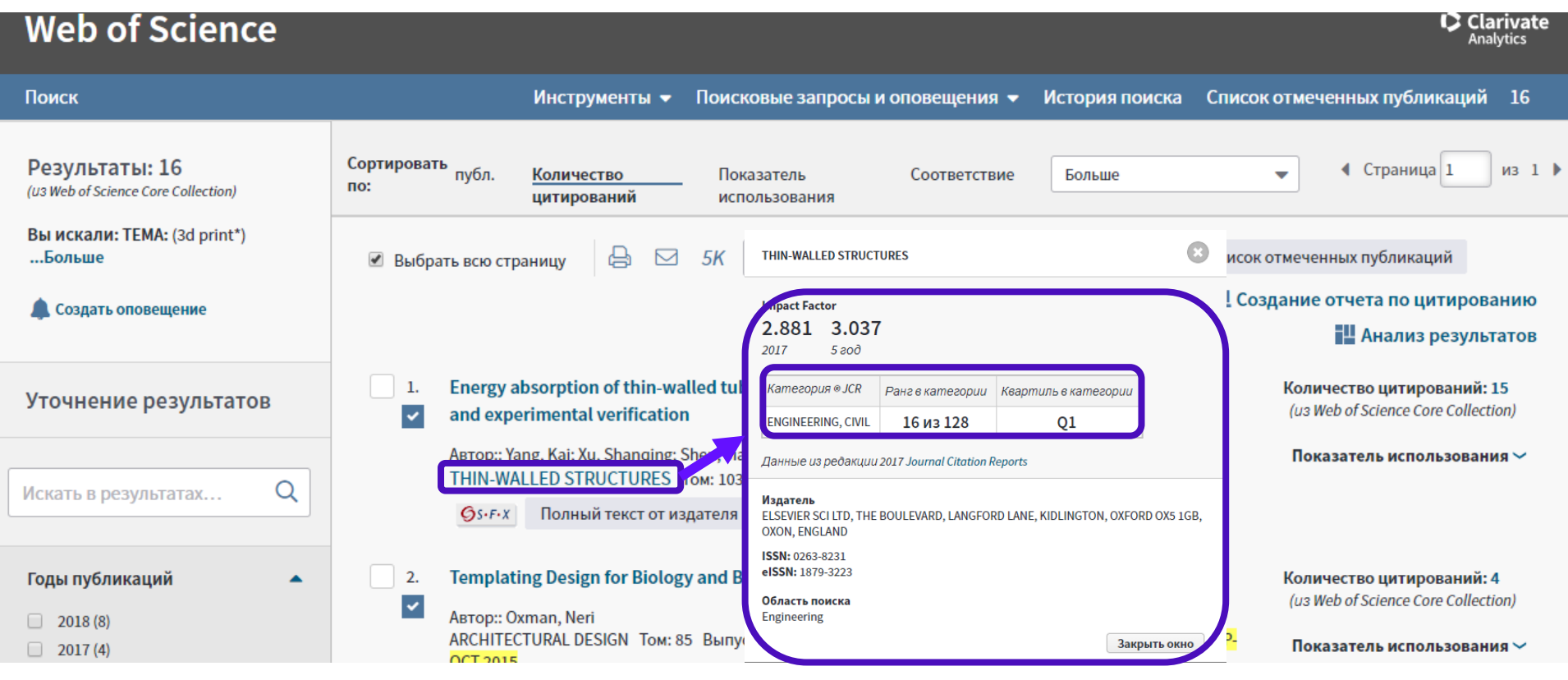

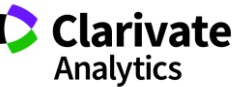

### Полная запись статьи в WoS CC и создание оповещений о цитированиях

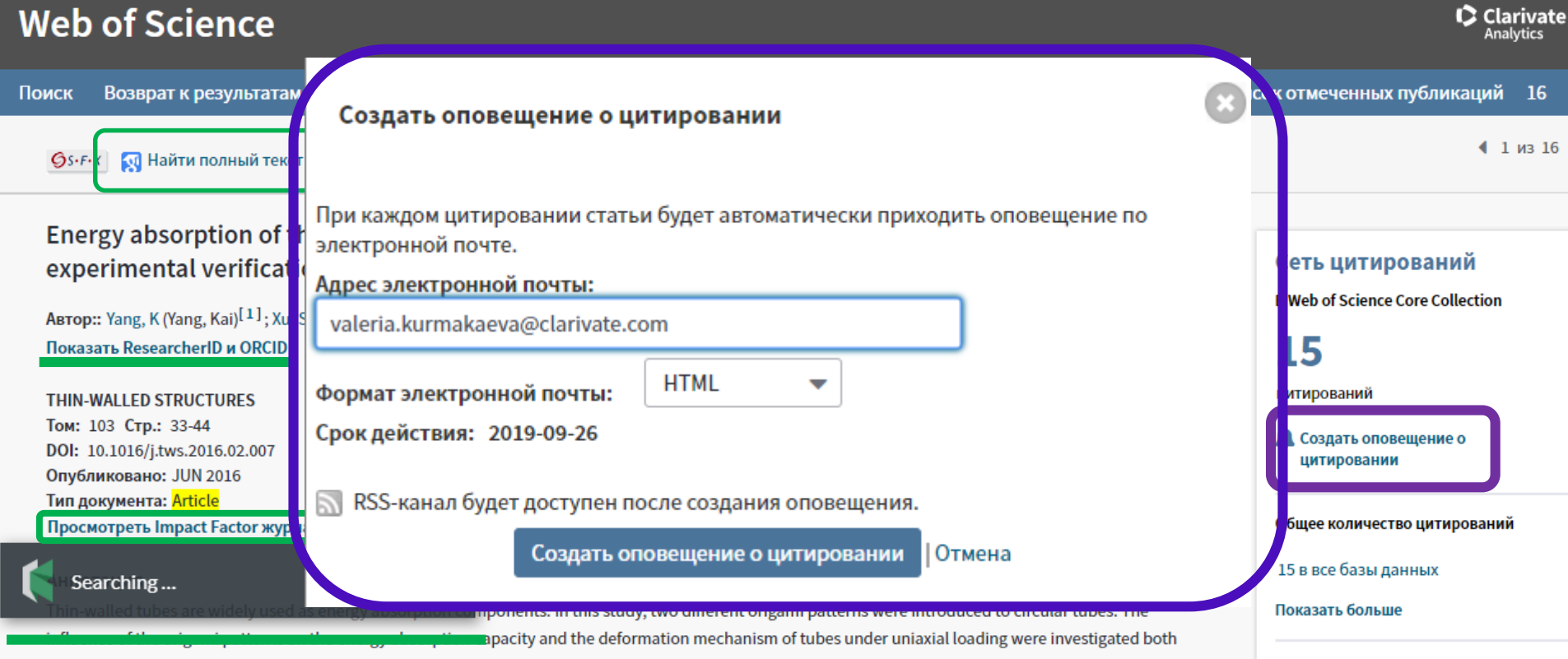

numerically and experimentally. The results showed that the initial peak force of origami tubes would be significantly reduced, while the energy absorption

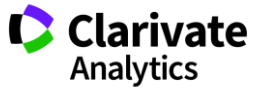

# Управление оповещениями

| Сохраненные п  | оиско | овые запросы и оповещения                                                                                                    | овещения                               |                                |                                                                                                    |                                                                                                    |                                                                                                    |          |
|----------------|-------|----------------------------------------------------------------------------------------------------|----------------------------------------|--------------------------------|----------------------------------------------------------------------------------------------------|----------------------------------------------------------------------------------------------------|----------------------------------------------------------------------------------------------------|----------|
| EndNote™       |       |                                                                                                    |                                        | лах Сохраненные по             | иски                                                                                                   |                                                                                                    |                                                                                                    |          |
| Настроить Endl | Note⊤ | М                                                                                                    |                                        |                                |                                                                                                    |                                                                                                    |                                                                                                    |          |
| Лобавить EndN  | oteT  | Алминистратор                                                                                                    | 100                                    | База данных                    | RSS<br>-канал                                                                                          | Статус оповещения                                                                                                    | Параметры оповещения                                                                                                    | Изменит  |
| ResearcherID   |       |                                                                                                    | Web of Science Core Collection         |                                | СРОК ИСТЕК<br>Содано: 2015-08-28<br>Последний запуск: 2015-08-28<br>Срок истек: 2016-02-12<br>Обновить | Agpec an. nouты: Maria.Patrakova@thomsonreuters.com<br>Тал: Автор, название, источник<br>Формат: Обынный текст<br>Частота: Еженедельно | Изменить                                                                                                    |          |
|                |       | (PHYSICS<br>AR OR PHYSICS<br>(PES: (ARTICLE)                                                                                                    | Web of Science Core Collection         | 5                              | ВКЛ.<br>Содажо: 2018-03-29<br>Последний запуск: 2018-03-29<br>Оскончание сроиа: 2018-06-13<br>Обжовить | Адрес an. nouты: Maria.Patrakova@thomsonreuters.com<br>Тал: Автор. название, источник<br>Формат: Обычный текст<br>Частота: Ежемесячно  | Изменить                                                                                                    |          |
|                |       | Им: Иностранный язык<br>Описание:<br>Запрос: TEMA: (foreign language)<br>Уточени по: TOPIC: (learning) AND WEB<br>САТЕООНЕS: (EDUCATION LINGUISTIC<br>DOCUMENT TYPES: (ARTICLE)<br>Открыть | OF SCIENCE<br>AL RESEARCH OR<br>S) AND | Web of Science Core Collection | 5                                                                                                    | ВКЛ.<br>Содано: 2016-02-15<br>Последний запуск: 2016-02-15<br>Окончание срока: 2018-08-01<br>Обновить                                  | Адрес эл. почты: Maria.Patrakova@thomsonreuters.com<br>Тип: Попная запись<br>Формат: Обынный текот<br>Частота: Ежемесячно                            | Изменить |
|                |       | Имя: Энерлия<br>Описания:<br>Запрос: TEMA: (energ*)<br>Уточнеко по: TOPIC: (solar) AND WEB OF<br>CATEGORIES: (ECOLOGY OR ECONOMIC<br>DOCUMENT TYPES: (ARTICLE)<br>Открыть                  | SCIENCE<br>(5) AND                     | Web of Science Core Collection | 5                                                                                                    | ВКЛ.<br>Создано: 2018-01-28<br>Последний запуск: 2018-01-28<br>Оскончание орока: 2018-07-12<br>Обжовить                                | Адрес an. nouты: Maria.Patrakova@thomsonreuters.com<br>Тап: Автор. название, источник плюс аннотация<br>Формат: Обылный текст<br>Частота: Ежемесячно | Изменита |
|                |       | Выбрать все Обновить 🗙 Удалит                                                                                                    | ъ                                      |                                |                                                                                                    |                                                                                                    |                                                                                                    |          |

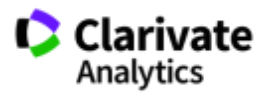

### Сохранение Истории поиска

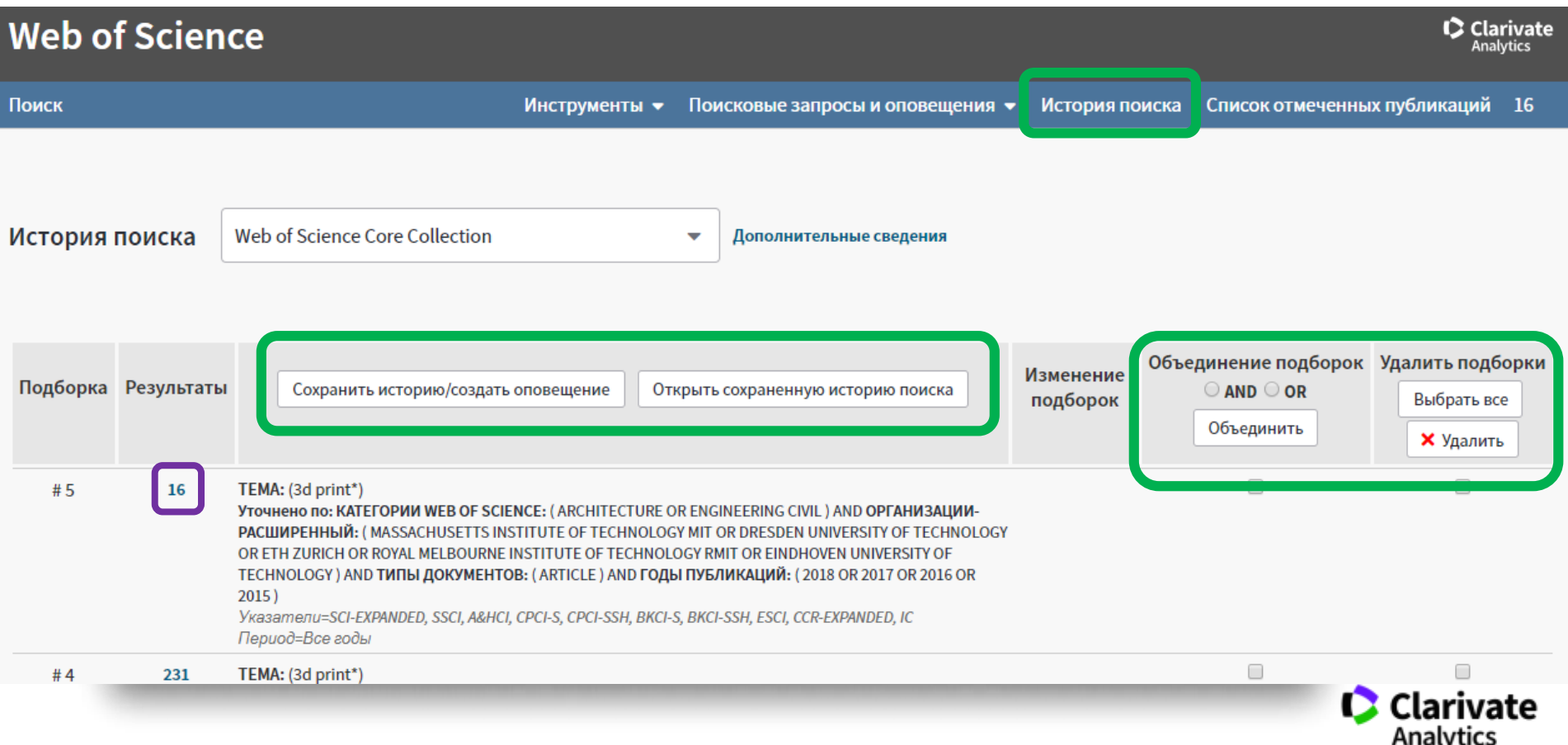

# Анализ результатов поиска

| Web of Science                                                                                  |                                                              |                                         |                   |                                          |                              | Clar<br>Analy                                                                                   | r <b>ivate</b><br><sub>ytics</sub> |
|-------------------------------------------------------------------------------------------------|--------------------------------------------------------------|-----------------------------------------|-------------------|------------------------------------------|------------------------------|-------------------------------------------------------------------------------------------------|------------------------------------|
| Поиск                                                                                           | Инструме                                                     | енты 👻 Поисковые запрос                 | ы и оповещения 🔻  | История поиска                           | Список отмеч                 | енных публикаций                                                                                | 16                                 |
| <b>Результаты: 16</b><br>(из Web of Science Core Collection)                                    | Сортировать<br>по: публ. <u>Количеств</u><br>цитирован       | ю Показатель<br>ний использования       | Соответствие      | Больше                                   | •                            | • Страница 1                                                                                    | из 1 🕨                             |
| Вы искали: TEMA: (3d print*)<br>Больше                                                          | 🖉 Выбрать всю страницу 🕻                                     | Б 5К Сохранить в                        | EndNote online    | - Добавьте                               | в список отмечен             | іных публикаций                                                                                 |                                    |
| 🌲 Создать оповещение                                                                            |                                                              |                                         |                   |                                          | 🛄 Создание                   | отчета по цитирова                                                                              | нию                                |
| Анализ результатов<br><<Вернуться на предыдущую стр<br>Категории Web of Science<br>Годы изданий | Отображение 16 записей для ТЕМ<br>Визуализация Древови 💌 Чис | МА: (3d print*)<br>сло результатов 10 👻 | Больше            | <u>ын</u> Создание отч<br>≰ Загрузить    | ета по цитированию<br>Скрыть | нализ результа<br>нество цитирований: 1/<br>sb of Science Core Collectio<br>затель использовани | атов<br>5<br>200)<br>яя ~          |
| Типы документов                                                                                 | 13<br>ENGINEERING CIVIL                                      |                                         | 3<br>architecture | 3<br>MATERIALS SCIENC<br>MULTIDISCIPLINA | ГЕ<br>YY                     |                                                                                                 |                                    |
| Профили организаций                                                                             |                                                              |                                         |                   |                                          |                              |                                                                                                 |                                    |
| Финансирующие организации                                                                       |                                                              |                                         |                   |                                          |                              | ество цитирований: 4<br>b of Science Core Collectic                                             | on)                                |
| Авторы                                                                                          |                                                              |                                         |                   |                                          |                              | затель использовани                                                                             | я 🗸                                |
| Названия изданий                                                                                |                                                              |                                         |                   |                                          |                              |                                                                                                 |                                    |
| Названия серий книг                                                                             | 7<br>CONSTRUCTION BUILDING TECHNOLOGY                        |                                         |                   |                                          |                              | Clariva<br>Analytics                                                                            | te                                 |
| Названия конференций                                                                            |                                                              |                                         | 1                 | 1                                        |                              | -                                                                                               |                                    |

# ResearcherID: личный профиль исследователя

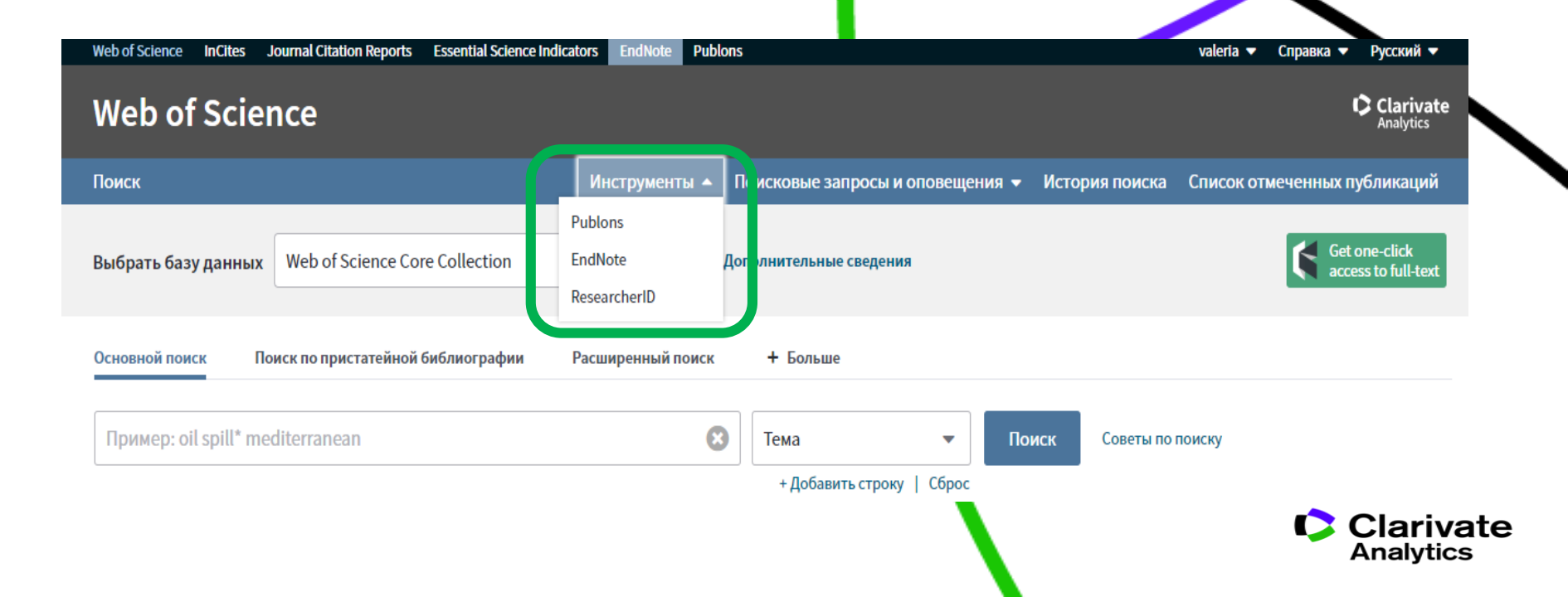

# Доступ к сайту Reseacher ID

### Web of Science

| Поиск                                             |                 | Инструменты 🔺     | Поисковые запросы и оповеще | ния 🗸 | История поиска  | Список от |  |
|---------------------------------------------------|-----------------|-------------------|-----------------------------|-------|-----------------|-----------|--|
|                                                   |                 | Publons           |                             |       |                 |           |  |
| Выбрать базу данных Web of Science                | Core Collection | EndNote           | Дополнительные сведения     |       |                 |           |  |
|                                                   |                 | Hастроить EndNote |                             |       |                 |           |  |
| Основной поиск Поиск по пристатейной библиографии |                 | Добавить EndNote  | + Больше                    |       |                 |           |  |
|                                                   |                 | ResearcherID      |                             |       |                 |           |  |
|                                                   |                 | Отчеты об         |                             |       |                 |           |  |
| Пример: oil spill* mediterranean                  |                 | использовании 🕻   | 🕽 Тема 🔻                    | Ποι   | иск Советы по г | тоиску    |  |
|                                                   |                 |                   | + Добавить строку   Сброс   |       |                 |           |  |

#### Период

Все годы (1900 - 2018) 🛛 🔻

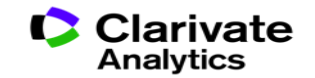

### Что такое Researcher ID

- Бесплатный, открытый инструмент для идентификации авторов
- Инструмент интеграции в профессиональное академическое сообщество
- Синхронизация с Web of Science и EndNote Online
- Обмен информацией с профилем ORCID

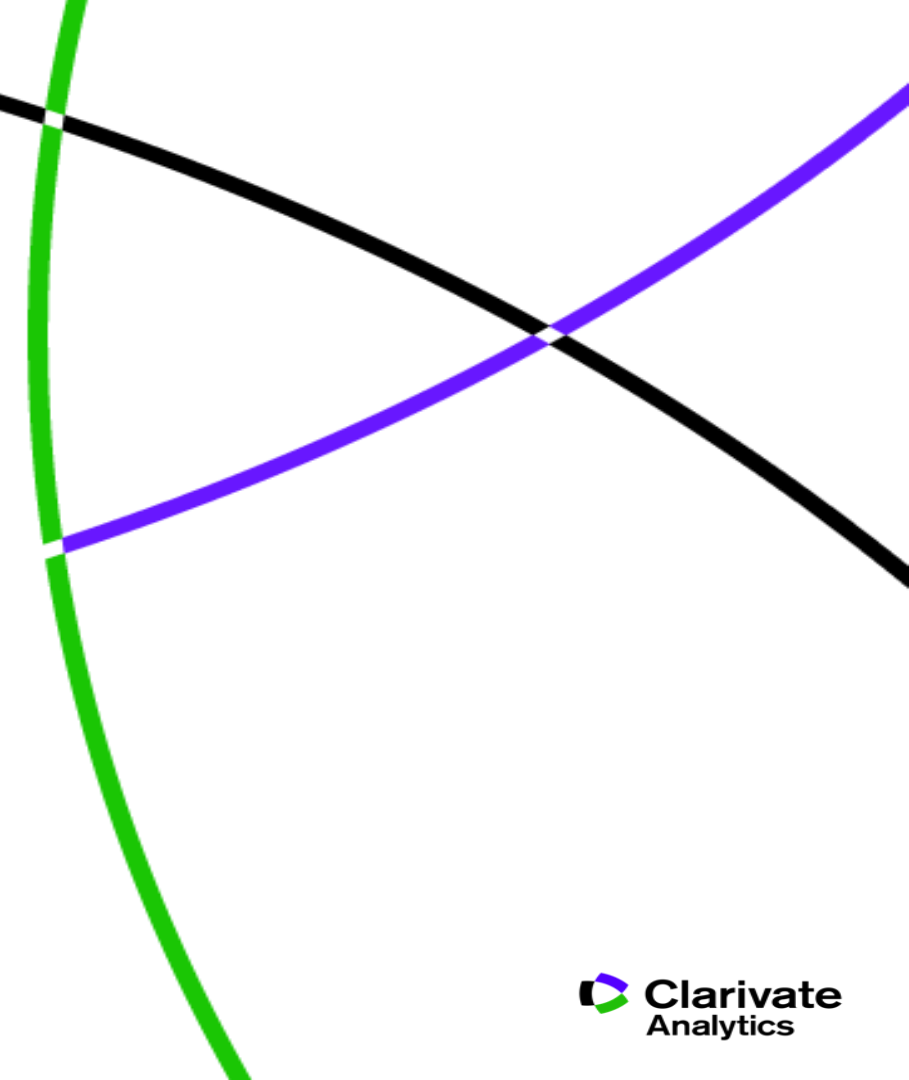

# Что можно сделать при помощи Researcher ID?

- Собрать информацию обо всех своих публикациях в одном профиле
- Автоматически отслеживать цитирование и h-индекс для всех публикаций из Web of Science CC
- Создать профили для всей кафедры или института, чтобы повысить видимость внутри организации и в мире
- Указать ключевые слова, описывающие ваши исследования, чтобы повысить видимость для потенциальных соавторов и финансирующих организаций
- …а также находить соавторов самому!

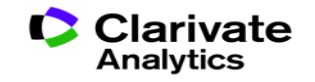

# Пример личного профиля ученого ResearcherID

| ResearcherID                                                                                | )                                                                                                    | Clarivat<br>Analytics                              |
|---------------------------------------------------------------------------------------------|----------------------------------------------------------------------------------------------------|----------------------------------------------------|
| Home My Researche                                                                           | er Profile Refer a Colleague Logout Search Interactive Map EndNote Publons ∞                                                                                                    |                                                    |
| Changing Davis V                                                                            |                                                                                                    |                                                    |
| Shangina, Daria V R<br>ResearcherlD: A-5981-201<br>URL: http://www.<br>ORCID: http://orcid. | Item         Get A Badge         Researcher/D Labs           14         My Institutions (more details)           17         Primary Institution: Baikov Institute of Metallurgy & M           0rg/0000-0002-0793-0580         Sub-org/Dept:<br>Role: Researcher (Academic)           Joint Affiliation: National University of Science & T         Sub-org/Dept:<br>Role: Researcher (Non-Academic)           Role: Researcher (Non-Academic)         Role: Researcher (Non-Academic) | aterials Science (IMET RAS)                        |
| My Publications                                                                             | My Publications: View                                                                                                    |                                                    |
| My Publications (11)<br>View Publications ><br>Citation Metrics                             | This list contains papers that I have authored.  11 publication(s) H Page 1 of 2 Go FF                                                                                                    | Sort by: Publication Year V Results per page: 10 V |
| ResearcherlD labs<br>Create A Badge<br>Collaboration Network<br>Citing Articles Network     | 1. Title: Diffusion of Ni-63 in severely deformed ultrafine grained Cu-based alloys<br>Author(s): Straumal, P. B.; Wegner, M.; Shangina, D., V; et al.<br>Source: Scripta Materialia Volume: 127 Pages: 141-145 Published: JAN 15 2017<br>Times Cited: 0<br>DOI: 10.1016/j.scriptamat.2016.07.008                                                                                                    | added<br>21-Nov-17                                 |
|                                                                                             | <ol> <li>Title: Effect of chromium and zirconium content on structure, strength and electrical conductivity of Cu-Cr-Zr alloys after high pressu<br/>Author(s): Shangina, D. V.; Bochvar, N. R.; Morozova, A. I.; et al.<br/>Source: Materials Letters Volume: 199 Pages: 46-49 Published: JUL 15 2017<br/>Times Cited: 4</li> </ol>                                                                                                    | rre torsion added 21-Nov-17                        |

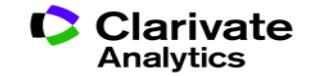

Способы добавления публикаций в ResearcherID

- Web of Science
- EndNote

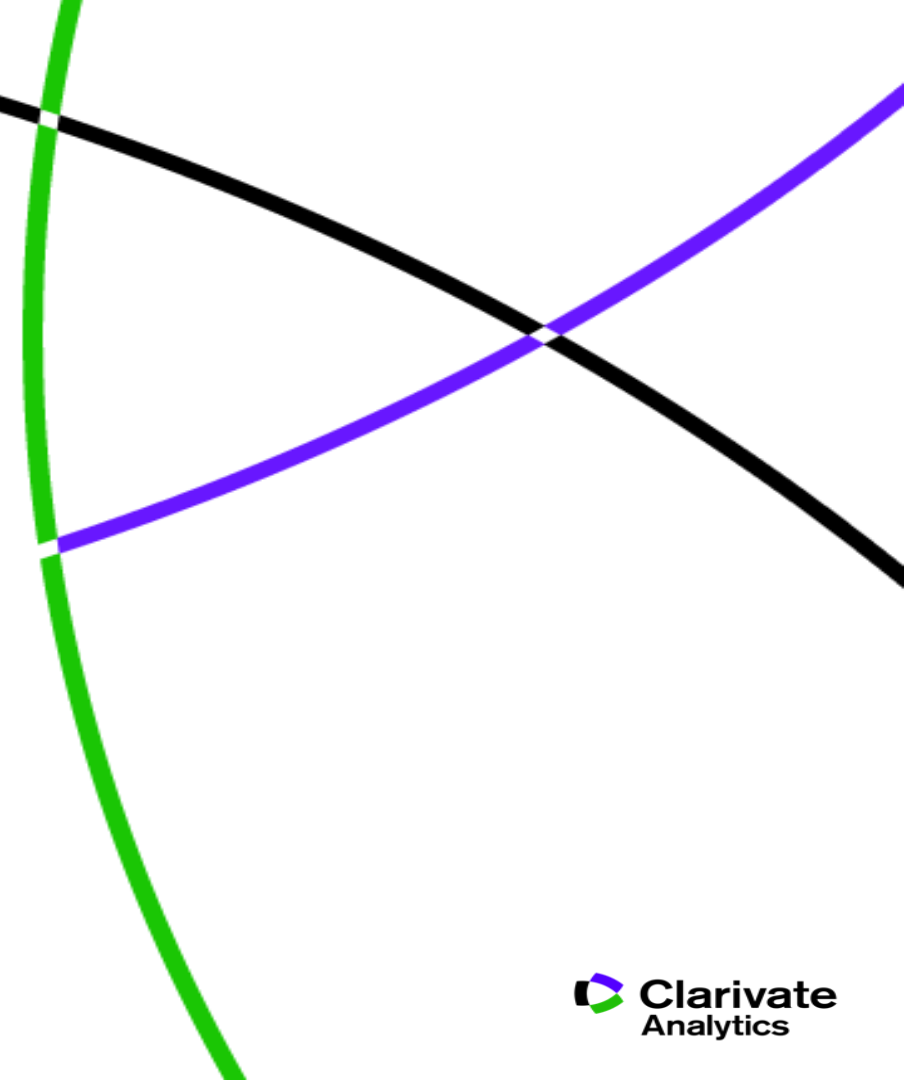

# Способы добавления публикаций в ResearcherID из WoS

| Поиск                                                                                                    | Инструменты 👻 Поисковые запросы и оповещения 👻 История поиска Список с                                                                                                    |
|----------------------------------------------------------------------------------------------------|----------------------------------------------------------------------------------------------------|
| <b>Результаты: 332</b><br>(из Web of Science Core Collection)                                                                                      | Сортировать публ. Количество Показатель Соответствие Больше 🕶                                                                                                    |
| <ul> <li>Выберите статьи,<br/>сгруппированные по<br/>имени автора II: novoselov k*</li> <li>Вы искали: АВТОР: (novoselov k*)<br/>Больше</li> </ul> | <ul> <li>Выбрать всю страницу</li> <li>БУ БК Сохранить в EndNote online</li> <li>Сохранить в EndNote online</li> <li>Сохранить в EndNote online</li> <li>Сохранить в EndNote online</li> <li>Сохранить в EndNote online</li> </ul>                                                                                                    |
| 🌲 Создать оповещение                                                                                                    | Coxpанить в ResearcherID – "Я написал         Coxpанить в ResearcherID – "Я написал         Coxpанить в InCites |
| Уточнение результатов                                                                                                    | Облиний текст от издателя         Сохранить в файл другого формата           The rise of graphene         •                                                                                                    |
| Искать в результатах Q                                                                                                    | Автор:: Geim, A. K.; Novoselov, K. S.<br>NATURE MATERIALS Том: 6 Выпуск: 3 Стр.: 183-191 Опубликовано: MAR 2007                                                                                                    |
| Фильтровать результаты по:                                                                                                    | Øs-F-X     Полный текст от издателя     Просмотреть аннотацию ▼       .     The electronic properties of graphene                                                                                                    |
| Самые популярные<br>документы для области (1)                                                                                                    | Автор:: сазито иецо, к. п.; ошпеа, г.; четез, и. и. к.; с соавторами.<br>REVIEWS OF MODERN PHYSICS Том: 81 Выпуск: 1 Стр.: 109-162 Опубликовано: JAN-MAR 2009<br>Объгъх Полный текст от издателя Просмотреть аннотацию 💌                                                                                                    |

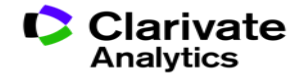

# Способы добавления публикаций в ResearcherID из WoS

#### Web of Science Возврат к результатам поиска Инструменты 👻 Поисковые запросы и оповещения 👻 Поиск История поиска EN Ð Coxpaнить в EndNote online $\square$ Добавьте в список отмеченных публикаций GS-F-X Coxpанить в EndNote online Education Irregular School: Exclu E IN A L ABTOP:: Slee, R (Slee, R) Сохранить в ResearcherID – "Я написал эт Сохранить в FECYT CVN **IRREGULAR SCHOOL: EXCLUSION,** Серия книг: Foundations and Futi Сохранить в файл другого формата Стр.: 1-219 Сохранить в RefWorks Опубликовано: 2011 Тип документа: Book • Ключевые слова KeyWords Plus: PERSPECTIVE; QUEENSLAND; AUSTRALIA Издатель ROUTLEDGE, 2 PARK SQ, MILTON PARK, ABINGDON OX14 4RN, OXFORD, ENGLAND Категории/классификация Области исследований: Education & Educational Research Категории Web of Science: Education & Educational Research; Education, Special Показать ещё поля данных

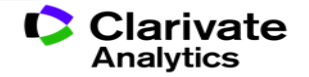

# Способы добавления публикаций в ResearcherID из EndNote

| Clarivate<br>Analytics                                                                                         |                                                                                 |
|----------------------------------------------------------------------------------------------------|---------------------------------------------------------------------------------|
| EndNote <sup>™</sup> basic My References                                                                       | Collect Organize Format Match Options Downloads Administrator Tools             |
|                                                                                                    | Online Search New Reference Import References                                   |
| Quick Search                                                                                                   | New Reference                                                                   |
| Search for<br>in All My References<br>Search                                                                   | Bibliographic<br>Fields:<br>Reference Type: Generic V                           |
| My References<br>All My References (640)<br>[Unfiled] (1)<br>Quick List (0)                                    | Author: Jse format Last Name, First name. Enter each name on a new line. Title: |
| Trash (539) Empty<br>▼ My Groups<br>Bibliometrics (147) ▲<br>Biofuel (288)                                     | Secondary Author: Secondary Title:                                              |
| biofuel (4)<br>Economics and Innovation (74)<br>Garfield (20)<br>Inclusive Education (5)                       | Place Published: Publisher: Volume:                                             |
| Гла (с) ▲<br>Translation (25)<br>Композиты (4)<br>Ольга Хохлова (337) <b>▲</b><br>Публикации на английском (2) | Number of Volumes: Number: Pages:                                               |
| ▼ ResearcherID →<br>My Publications (4)<br>Publication List 1 (0)<br>Publication List 2 (0)                    | Section: Tertiary Author: Tertiary Title:                                       |
| Groups Shared by Others<br>Bibliometrics (147)<br>Garfield (20)                                                | Edition:<br>Note: The above fields are needed for most bibliographic styles.    |

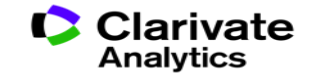

# Способы добавления публикаций в ResearcherID из EndNote

| EndNote <sup>™</sup> basic My References     | Collect Organize         | Format                                                                       | Match        | Options  | Downloads  | Administrator Tools |  |  |
|----------------------------------------------|--------------------------|------------------------------------------------------------------------------|--------------|----------|------------|---------------------|--|--|
|                                              | Online Search New R      | eference In                                                                  | nport Refere | ences    |            |                     |  |  |
| Quick Search                                 | New Reference            |                                                                              |              |          |            |                     |  |  |
| Search for<br>in All My References           | Bibliographic<br>Fields: | Cancel                                                                       | Save         | Referenc | e is saved |                     |  |  |
| Search                                       | Reference Type:          | Journal Arti                                                                 | cle          | <b>T</b> |            |                     |  |  |
| My References                                | Author:                  | Sosedova<br>Use format Last Name, First name. Enter each name on a new line. |              |          |            |                     |  |  |
| [Unfiled] (1)<br>Quick List (0)              | Title:                   |                                                                              |              |          |            |                     |  |  |
| Trash (541) Empty                            | Year:                    |                                                                              |              |          |            |                     |  |  |
| ▼ My Groups                                  | Journal:                 |                                                                              |              |          |            |                     |  |  |
| Biofuel (288)                                | Volume:                  |                                                                              |              |          |            |                     |  |  |
| biofuel (4)<br>Economics and Innovation (74) | Part/Supplement:         |                                                                              |              |          |            |                     |  |  |
| Garfield (20)                                | Issue:                   |                                                                              |              |          |            |                     |  |  |
| Inclusive Education (5)                      | Pages:                   |                                                                              |              |          |            |                     |  |  |
| Translation (25)                             | Start Page:              |                                                                              |              |          |            |                     |  |  |

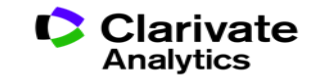

# Способы добавления публикаций в ResearcherID из EndNote

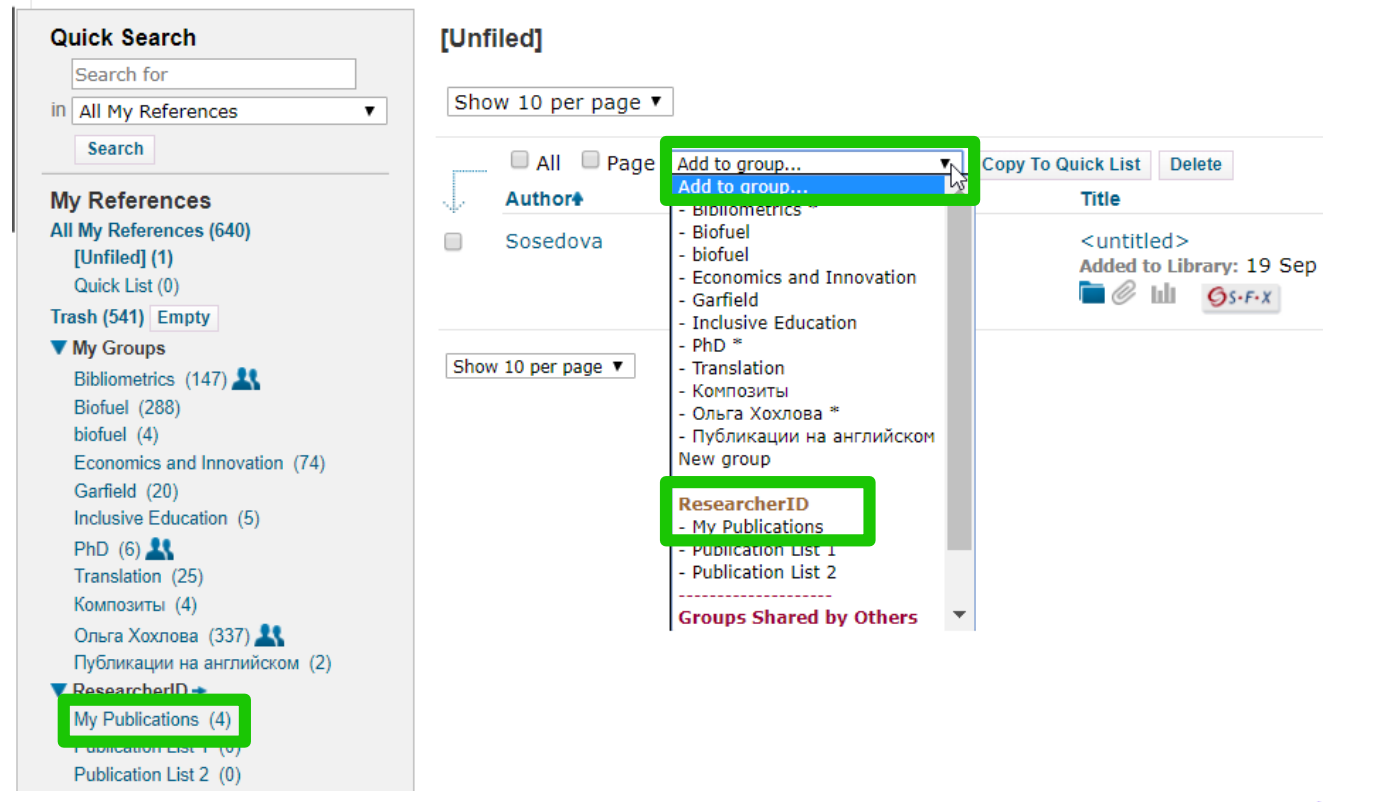

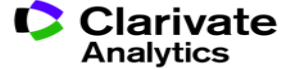

### Поиск публикаций автора в Web of Science по номеру Researcher ID

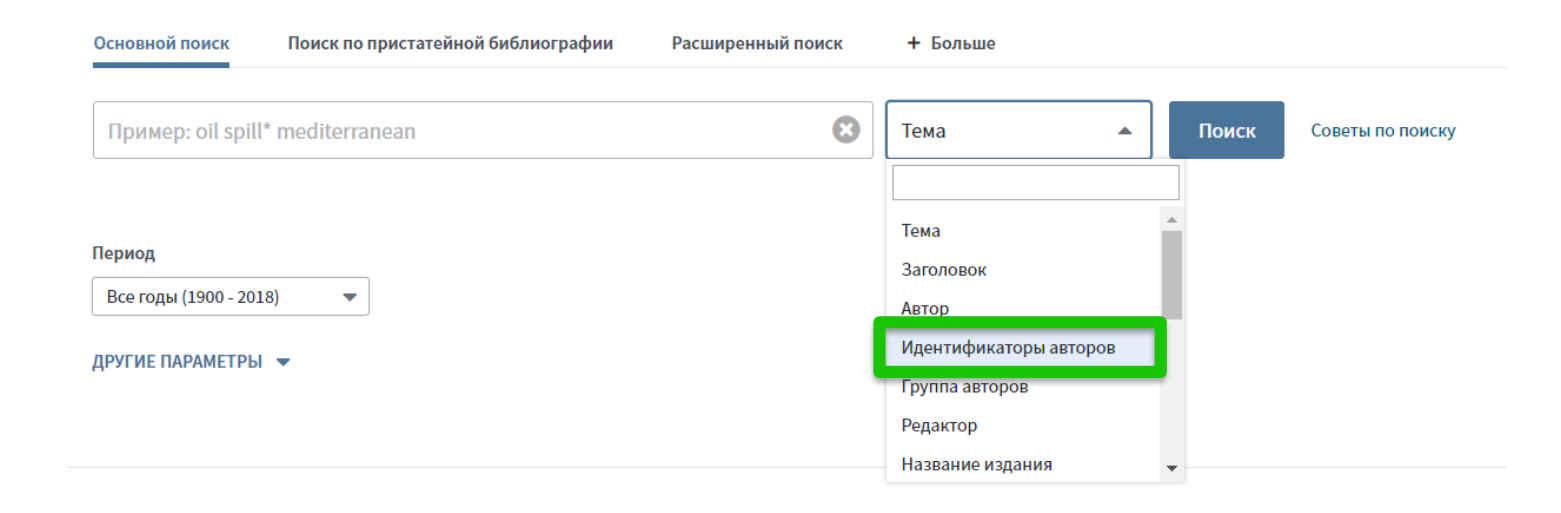

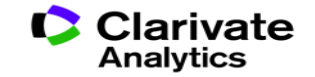

### Из статьи WoS можно перейти в Researcher ID автора

Interaction between Tobacco and Alcohol Use and the Risk of Head and Neck Cancer: Pooled Analysis in the International Head and Neck Cancer Epidemiology Consortium

Автор:: Hashibe, M (Hashibe, Mia)<sup>[1]</sup>; Brennan, P (Brennan, Paul); Chuang, SC (Chuang, Shu-Chun); Boccia, S (Boccia, Stefania)<sup>[2]</sup>; Castellsague, X (Castellsague, Xavier)<sup>[3]</sup>; Chen, C (Chen, Chu)<sup>[4]</sup>; Curado, MP (Curado, Maria Paula)<sup>[5]</sup>; Dal Maso, L (Dal Maso, Luigino)<sup>[6]</sup>; Daudt, AW (Daudt, Alexander W.)<sup>[7]</sup>; Fabianova, E (Fabianova, Eleonora)<sup>[8]</sup>...Больше

Скрыть ResearcherID и ORCID

| Автор                                | ResearcherID | Номер ORCID                          |
|--------------------------------------|--------------|--------------------------------------|
| dal maso, luigino                    | J-3616-2018  | http://orcid.org/0000-0001-6163-200X |
| Szeszenia-Dabrowska, Neonila         | F-7190-2010  |                                      |
| Inca, Inct                           | K-2204-2013  |                                      |
| Epidemiologicas, Centro de pesquisas | D-4561-2013  |                                      |
| Chuang, Shu-Chun                     | N-3358-2013  |                                      |
| Eluf-Neto, Jose                      | B-2522-2009  | http://orcid.org/0000-0001-7504-2115 |
| Castellsague Pique, Xavier           | N-5795-2014  | http://orcid.org/0000-0002-0802-3595 |
| Wunsch Filho, Victor                 | C-4475-2012  |                                      |
| franceschi, silvia                   | M-2452-2014  | http://orcid.org/0000-0003-4181-8071 |
| McClean, Michael                     | J-2934-2015  |                                      |
| Curado, Maria Paula                  | M-6200-2013  | http://orcid.org/0000-0001-8172-2483 |
| Menezes, Ana                         | G-7266-2012  |                                      |
| La Vecchia, Carlo                    |              | http://orcid.org/0000-0003-1441-897X |
| mates, dana                          |              | http://orcid.org/0000-0002-6219-9807 |
| Hayes, Richard                       |              | http://orcid.org/0000-0002-0918-661X |
| McClean, Michael                     |              | http://orcid.org/0000-0002-3902-8823 |

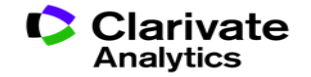

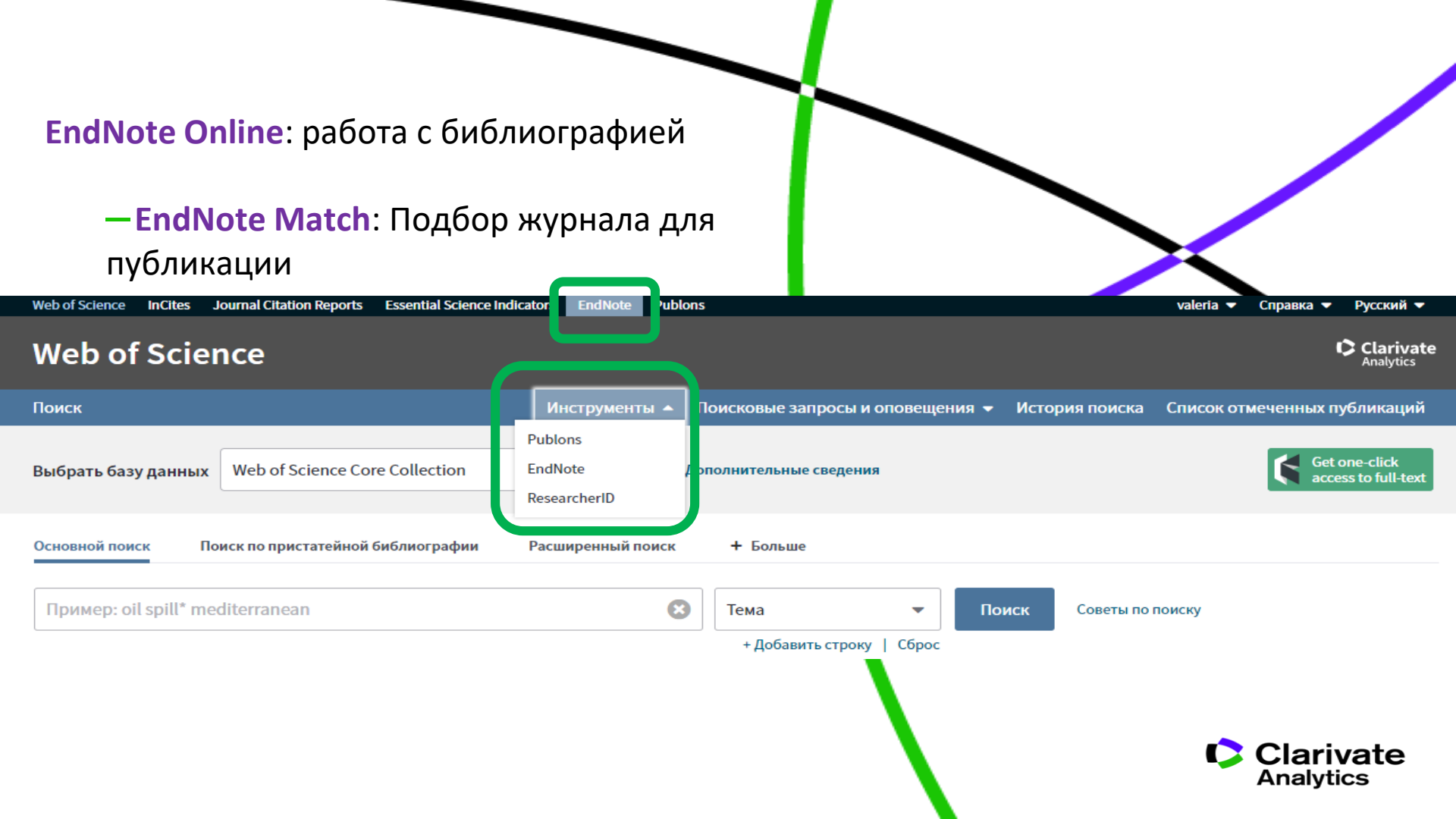

# Сравнение версий Endnote

|                                                        | ENDNOTE<br>BASIC     | ENDNOTE<br>ONLINE             | ENDNOTE X9           |
|--------------------------------------------------------|----------------------|-------------------------------|----------------------|
|                                                        | Бесплатная<br>версия | Бесплатно<br>c Web of Science | Настольная<br>версия |
| Количество сохраненных ссылок                          | 50 000               | Не ограничено                 | Не ограничено        |
| Доступный объем<br>для хранения приложений<br>(файлов) | 2 Гб                 | 2 Гб                          | Не ограничено        |
| Доступные стили<br>оформления библиографии             | 21                   | 4000+                         | 6 000+               |
| Интеграция с MS Word                                   | ~                    | ✓                             | ✓                    |
| Автоматический поиск<br>полных текстов статей          |                      |                               | ✓                    |
| Создание собственных<br>библиографических стилей       |                      |                               | ~                    |
|                                                        |                      |                               | ,                    |

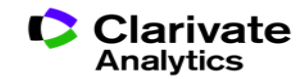

# Вспомогательные инструменты: библиографический менеджер EndNote

| Web of Science InCites Journal Citation Reports Essential Science Indicators EndNote Publons Clarivate Analytics                                                                                                    | Войти 🔺 Справка 👻 Русский 🚽                                                                                                    |
|----------------------------------------------------------------------------------------------------|----------------------------------------------------------------------------------------------------|
| EndNote <sup>™</sup> basic My References Collect Organize Format Match Options D                                                                                                    | ownloads                                                                                                    |
| Bibliography<br>References: • CTaTER*  Bibliographic style:<br>File format:<br>Gerodontology<br>Gesundheitswesen Das<br>GigaScience<br>Glob Ecol Biogeogr<br>Global Biogeochem Cycles<br>Global Biogeochem Cycles<br>Global Biogeochem Cycles<br>Global Biogeochem Cycles<br>Global Anange Biology<br>Global Planetary Change<br>Global Planetary Change<br>Global Store E-Mail Preview & Print | <ul> <li>Format Paper Export References</li> <li>EndNose - Google Chome</li> <li>Www.myendnetweb.com/EndNote/Web.html?hunc-preview+Print&amp;BibFormat-GOST-Appearance-Order.ens&amp;RefSource+9&amp;FileForm</li> <li>Rent Bis Page Concel</li> <li>China and the key to Asian peace URL: https://www.economist.com/leaders/2005/03/23/china-a</li> <li>Macmillan Dictionary URL: https://www.macmillandictionary.com/.</li> <li>Purdue Online Writing Lab URL: https://www.bbc.co.uk/science/0/21970879.</li> <li>Logical self-defense. / Johnson R. H., Blair J. A.: Idea, 2006.</li> <li>Kahneman D. Thinking, Fast and Slow // Book Thinking, Fast and Slow / Editor Farrar, Straus and Giroi</li> <li>I Know what it Sayswhat Does it Mean?: Critical Skills for Critical Reading. / Kurland D. J.: Wadswort</li> <li>Lakoff G. Don't think of an elephant! Know your values and frame the debate. the essential guide for plunction, Vermont: Chelsea Green 2004.</li> <li>Metaphors we live by. / Lakoff G., Johnson M.: University of Chicago press, 2008.</li> <li>Thinking and writing about literature: A text and anthology. / Meyer M.: Bedford/St. Martin's, 2001.</li> </ul> |

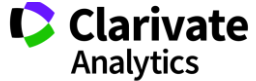

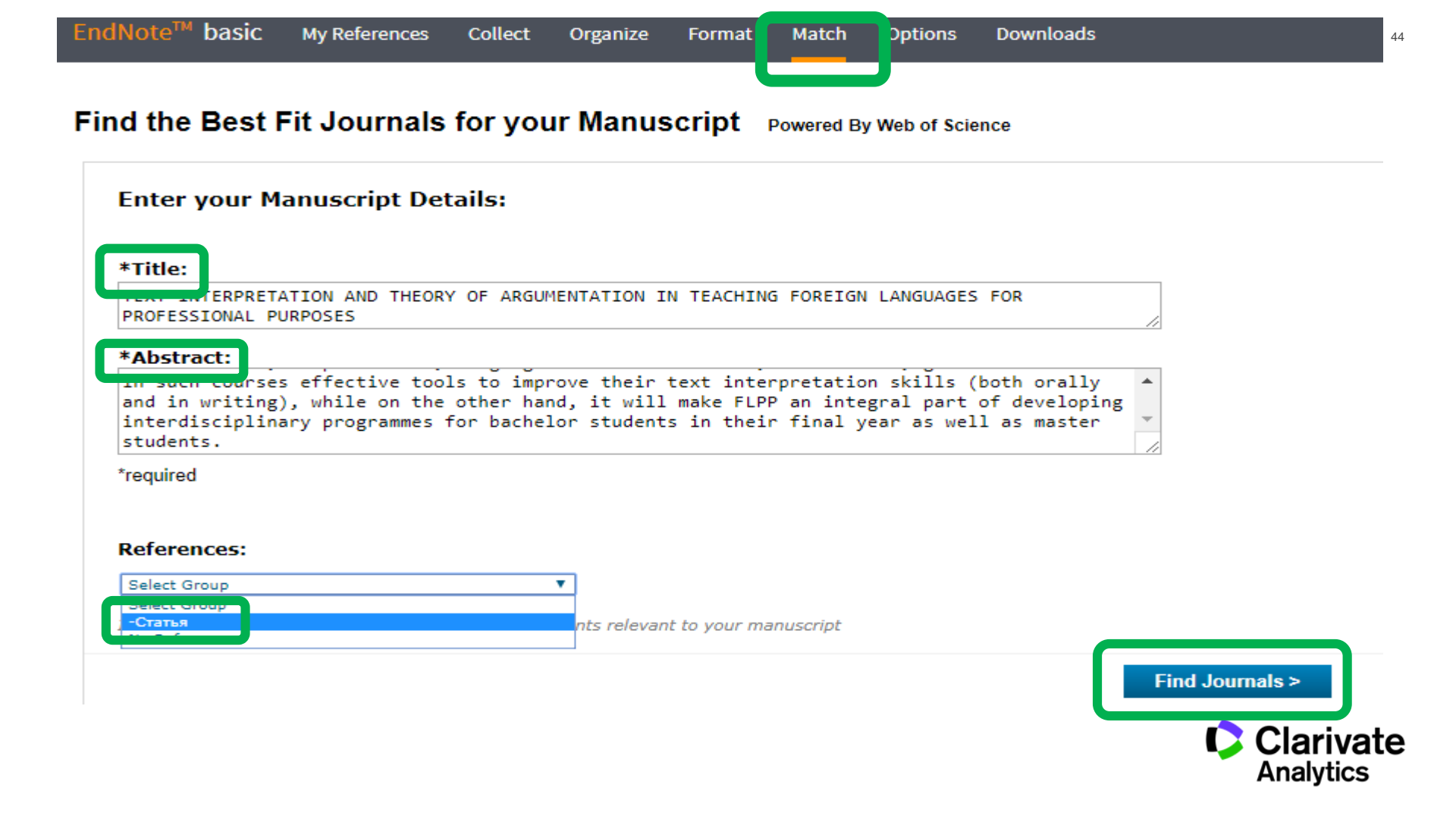

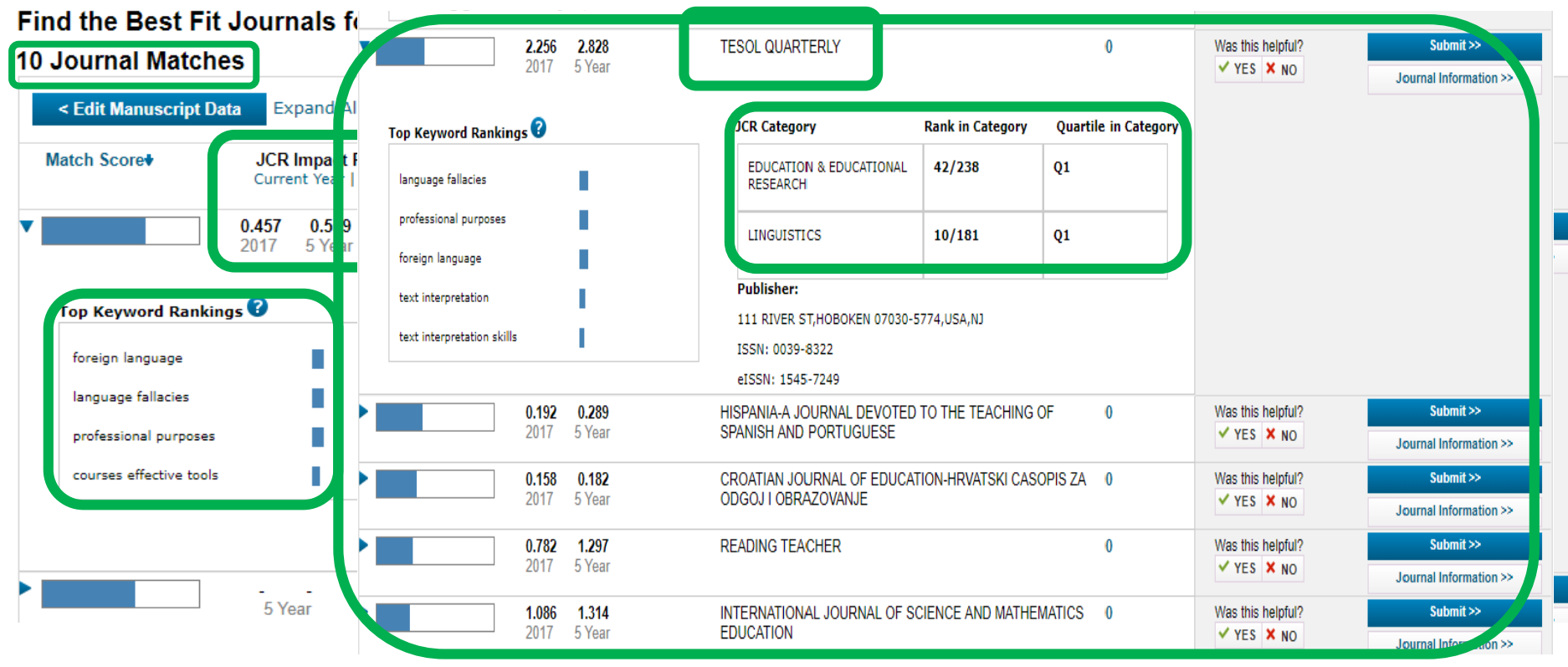

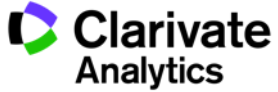

### **Journal Citation Reports** Информация по импакт-фактору и обзор журналов в своей области наук Web of Science Journal Citation Reports Essential Science Indicators EndNote InCites Publons Web of Science Поиск Инструменты 🔻 Web of Science Core Collection Выбрать базу данных Допо Основной поиск Поиск по пристатейной библиографии Расширенный поиск Clarivate Пример: oil spill\* mediterranean 63 Analytics

### Ежегодные отчеты по цитированию JCR

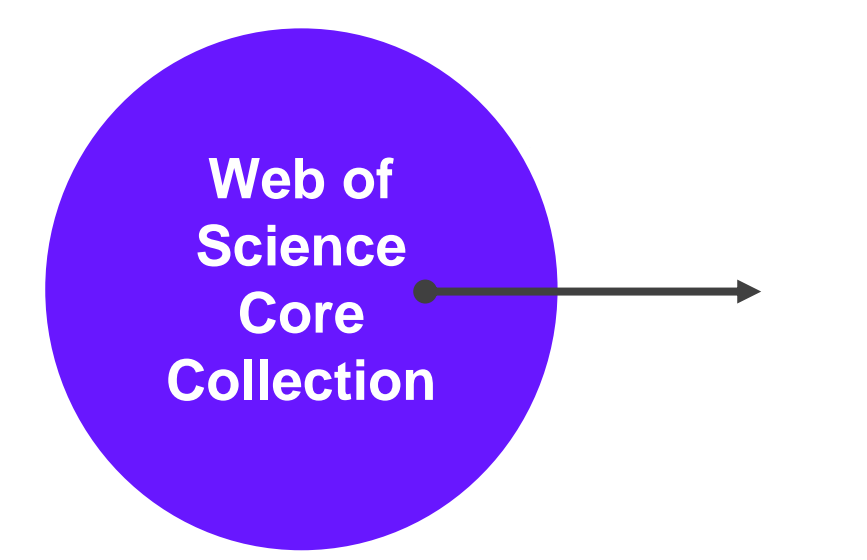

ежегодные отчеты по цитированию журналов в Web of Science Core Collection

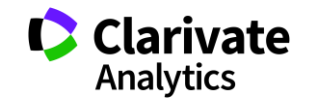

Импакт-фактор: показатель влиятельности журнала

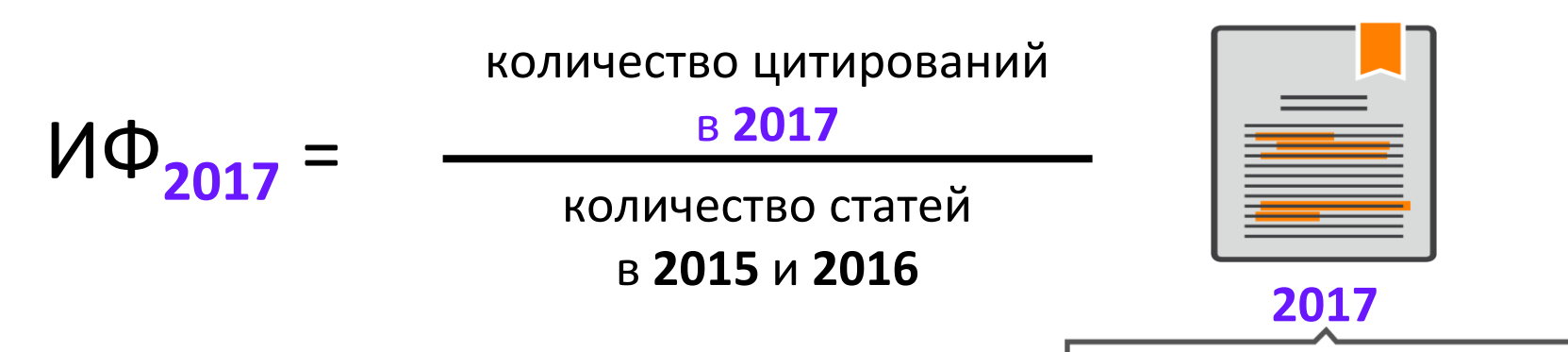

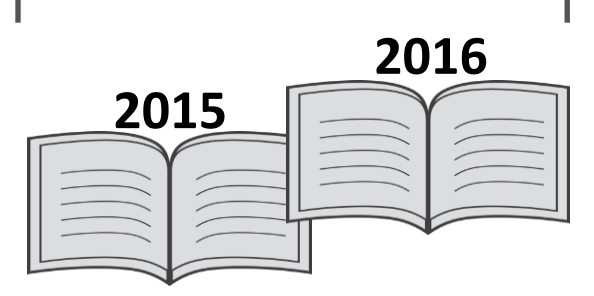

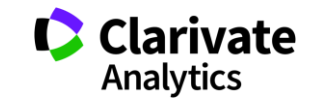

# Все библиометрические показатели в Journal Citation Reports

| Key Ind | icators                     |                                             |                                                                      |                                            |                             |                           |                                    |                               |                                      |                                               |
|---------|-----------------------------|---------------------------------------------|----------------------------------------------------------------------|--------------------------------------------|-----------------------------|---------------------------|------------------------------------|-------------------------------|--------------------------------------|-----------------------------------------------|
| Year 🔻  | Total Cites<br><u>Graph</u> | Journal<br>Impact<br>Factor<br><u>Graph</u> | Impact<br>Factor<br>Without<br>Journal Sell<br>Cites<br><u>Graph</u> | 5 Year<br>Impact<br>Factor<br><u>Graph</u> | Immediacy<br>Index<br>Graph | Citable<br>Items<br>Graph | Cited Half<br>Life<br><u>Graph</u> | Citing Half-<br>Life<br>Graph | Eigenfactor<br>Score<br><u>Graph</u> | Article<br>Influence<br>Score<br><u>Graph</u> |
| 2013    | 5,050                       | 1.880                                       | 1.751                                                                | 1.902                                      | 0.459                       | 370                       | 5.8                                | 7.6                           | 0.00981                              | 0.460                                         |
| 2012    | 4,720                       | 1.957                                       | 1.807                                                                | 2.048                                      | 0.312                       | 368                       | 5.8                                | 7.3                           | 0.00988                              | 0.491                                         |
| 2011    | 4,065                       | 1.573                                       | 1.466                                                                | 1.746                                      | 0.360                       | 247                       | 5.6                                | 7.4                           | 0.01057                              | 0.471                                         |
| 2010    | 3,963                       | 1.814                                       | 1.665                                                                | 1.819                                      | 0.228                       | 241                       | 5.1                                | 7.2                           | 0.01230                              | 0.486                                         |
| 2009    | 3,794                       | 1.980                                       | 1.796                                                                | 1.738                                      | 0.289                       | 211                       | 4.6                                | 7.2                           | 0.01375                              | 0.471                                         |
| 2008    | 3,695                       | 1.880                                       | 1.666                                                                | 1.707                                      | 0.272                       | 213                       | 4.4                                | 7.0                           | 0.01464                              | 0.446                                         |
| 2007    | 3,544                       | 1.847                                       | 1.485                                                                | 1.741                                      | 0.483                       | 240                       | 3.9                                | 6.6                           | 0.01531                              | 0.448                                         |
| 2006    | 3,271                       | 1.854                                       | 1.302                                                                | Not Avail                                  | 0.450                       | 318                       | 3.6                                | 6.3                           | Not Avail                            | Not Avail                                     |
| 2005    | 3,172                       | 2.090                                       | 1.653                                                                | Not Avail                                  | 0.531                       | 322                       | 3.3                                | 6.0                           | Not Avail                            | Not Avail                                     |
| 2004    | 3,273                       | 3.190                                       | 2.215                                                                | Not Avail                                  | 1.003                       | 309                       | 2.4                                | 5.7                           | Not Avail                            | Not Avail                                     |
| 2003    | 2,188                       | 1.940                                       | 1.609                                                                | Not Avail                                  | 0.836                       | 292                       | 3.0                                | 5.8                           | Not Avail                            | Not Avail                                     |
| 2002    | 1,888                       | 2.063                                       | 1.796                                                                | Not Avail                                  | 0.974                       | 228                       | 2.8                                | 5.0                           | Not Avail                            | Not Avail                                     |
| 2001    | 1,217                       | 1.689                                       | 1.595                                                                | Not Avail                                  | 0.307                       | 202                       | 2.7                                | 5.8                           | Not Avail                            | Not Avail                                     |
| 2000    | 873                         | 1.899                                       | 1.786                                                                | Not Avail                                  | 0.299                       | 197                       | 2.1                                | 5.4                           | Not Avail                            | Not Avail                                     |
| 1999    | 307                         | 1.058                                       | 0.970                                                                | Not Avail                                  | 0.269                       | 186                       | 1.4                                | 5.2                           | Not Avail                            | Not Avail                                     |
| 1998    | 81                          | Not Avail                                   | 999.999                                                              | Not Avail                                  | 0.328                       | 241                       | Not Avail                          | 5.4                           | Not Avail                            | Not Avail                                     |

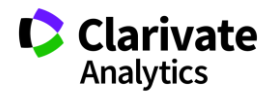

### Хищнические журналы и метрики

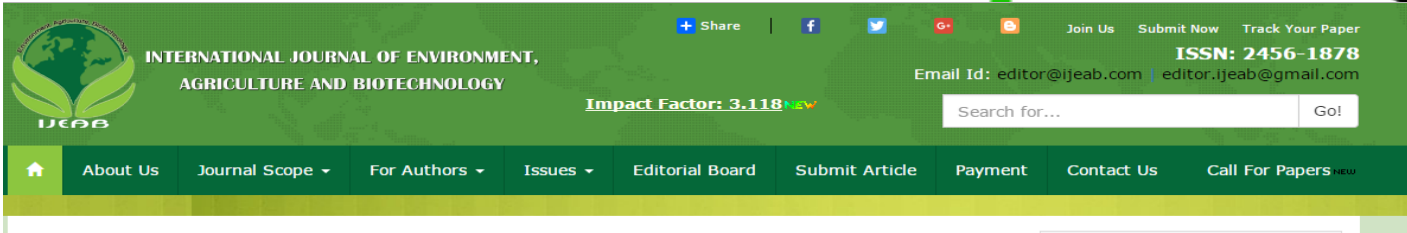

IJEAB(10.22161) is member of CrossRef(DOI) crossref

Refereed/ Peer Reviewed International *Environment Journal* | *Agriculture Journal* | *Biotechnology Journal*.

#### Thomson Reuters ResearcherID: E-2759-2017

Impact Factor: 3.118

DOI: 10.22161/ijeab

Publication Frequency: Bi-Monthly/6 Issue Per Year

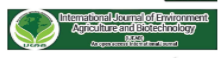

International Journal of Environment, Agriculture and Biotechnology (IJEAB) (ISSN: 2456-1878) is an international open access peer reviewed online journal in the field of Environment, Agriculture and Biotechnology. It's main aim is to give quality research papers. It covers all sub-fields of above mentioned fields. It provides platform to academicians, students and professionals. It publishes only original research papers and review papers. Submitted paper should meet some criteria like, It should be original, unpublished and not submitted to any other journal.

IJEAB is a refereed / Peer Reviewed International Journal. It has high impact from an

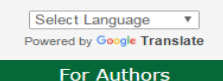

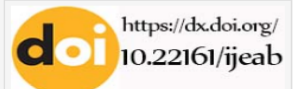

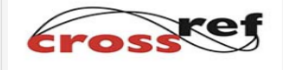

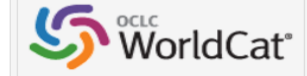

RESEARCHER ID

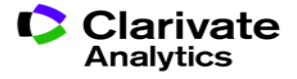

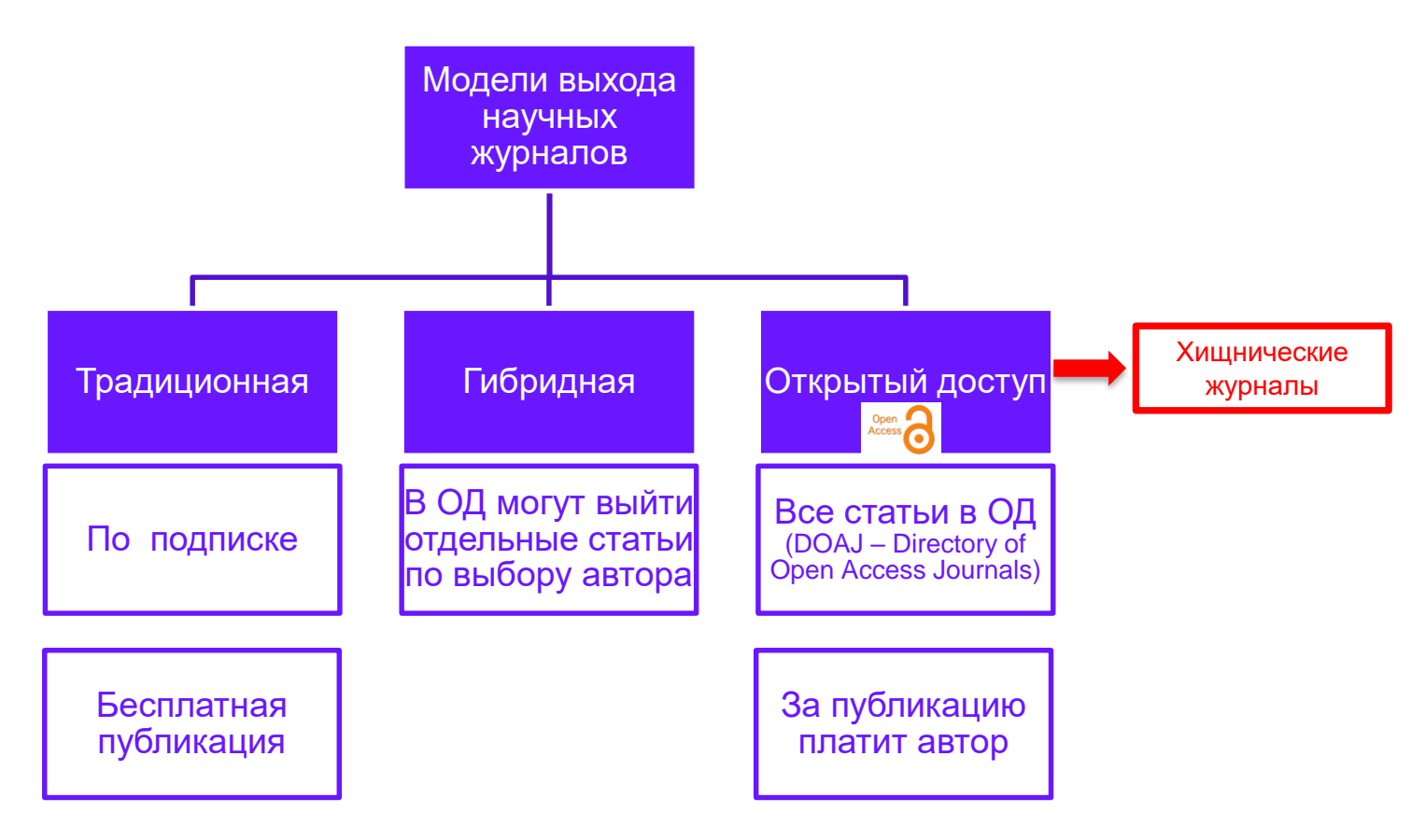

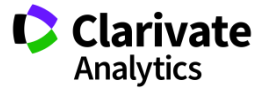

# Хищнический журнал:

- Паразитирует на модели золотого открытого доступа
- Выдает себя за научный журнал, хотя таковым не является
- Не следует стандартам научных коммуникаций (проверка на плагиат, рецензирование, отбор статей)
- Термин введен в 2009 году библиотекарем и исследователем Джеффри Биллом, который в 2012-2017 годах вел известный «Список Билла» (Beall's List)
  - Beall's List больше не ведется и не обновляется, однако можно найти кэшверсии сайта.

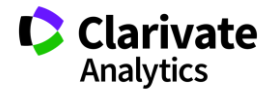

# На что обязательно стоит обратить внимание:

| Показатели                        | Научный журнал                                          | Хищнический журнал                                                               |
|-----------------------------------|---------------------------------------------------------|----------------------------------------------------------------------------------|
| Оформление сайта и<br>грамотность | лаконично и грамотно                                    | всплывающие и мигающие элементы, грамматические ошибки                           |
| Тематика и специализация          | узкая                                                   | очень широкая                                                                    |
| Сроки публикации                  | несколько месяцев                                       | обещание немедленной или очень<br>быстрой публикации                             |
| Рецензирование                    | несколько месяцев                                       | несколько дней                                                                   |
| Редколлегия                       | указаны имена, места работы и<br>должности, легко найти | отсутствие информации о редакционной<br>коллегии или недостоверная<br>информация |
| Базы данных и метрики             | основные показетели, не всегда на<br>стартовой странице | некорректные метрики и показатели на<br>стартовой странице                       |
| Правила оформления для<br>авторов | подробные рекомендации для авторов                      | нет конкретных рекомендаций                                                      |
| Веерная рассылка                  | нет                                                     | есть                                                                             |
| Оплата                            | в журналах ОД после рецензирования                      | сразу                                                                            |

### Вы получили персональное приглашение

Dear Researcher,

We have read your recent articles and we invite you to submit manuscript(s) for publication. Our objective is to inform author of the decision on their manuscript(s) within weeks of submission. After acceptance paper will be published in the current issue within 24 hours. Please share this information to your friends, colleagues and faculties also...

All manuscripts are reviewed by the Editorial Board and qualified reviewers. Decisions will be made as rapidly as possible, and the journal strives to return reviewers' comments to authors within one weeks.

International Journal of Environment, Agriculture and Biotechnology (IJEAB)

ISSN: 2456-1878

DOI: 10.22161/ijeab

Impact Factor: 2.014

Inomson Reuters ResearcherID: E-2759-2017

Note: Kindly submit research articles to:

http://www.ijeab.com/submit-paper/

or mail us at editor.ijeab@gmail.com

website.www.ijeab.com

54

### В JCR всегда можно проверить, есть ли у журнала импакт-фактор

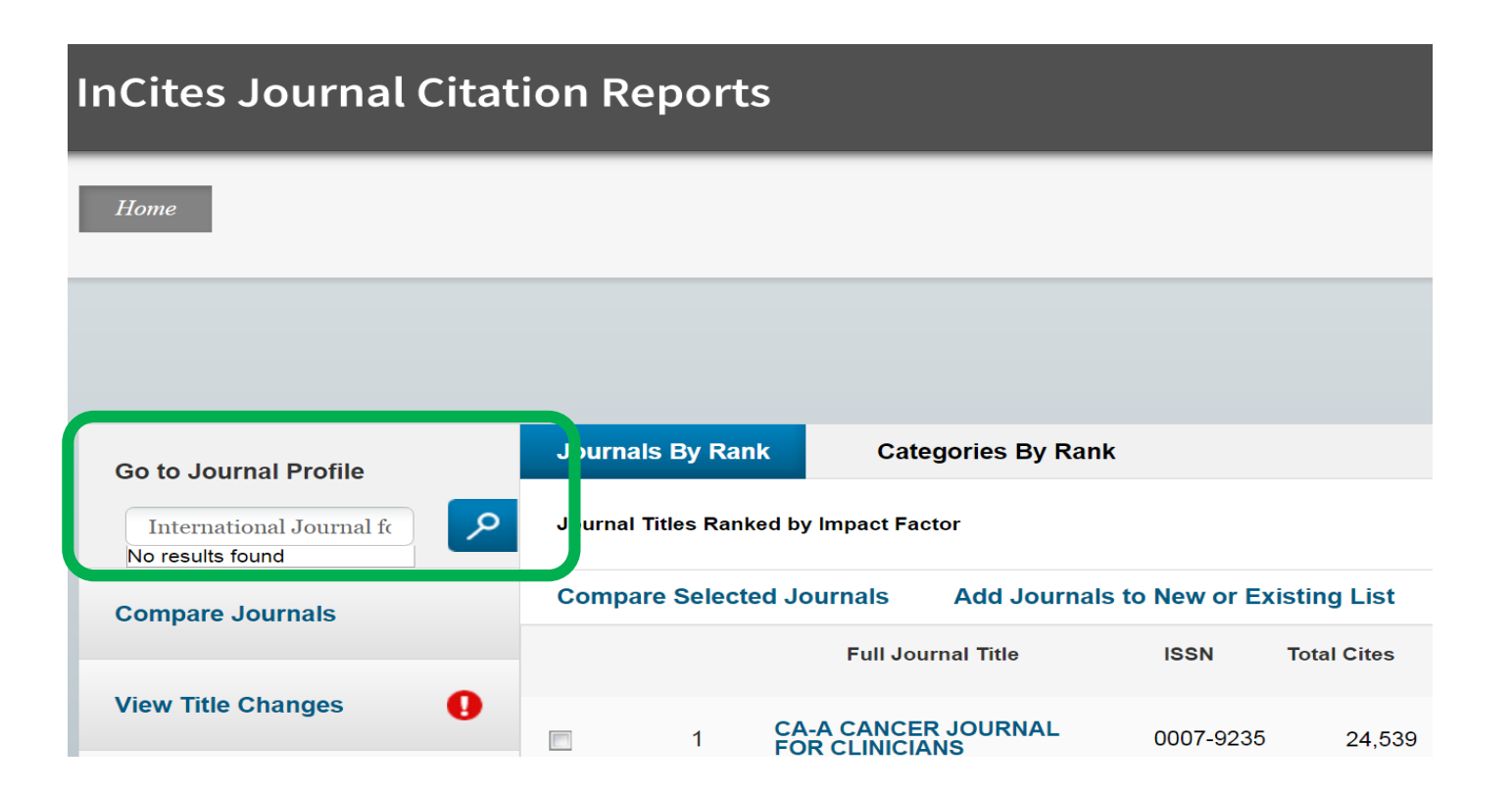

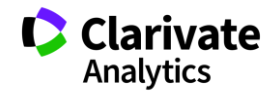

Где найти дополнительную информацию?

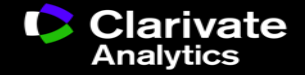

# Информация и обучение на русском языке

# www.clarivate.ru

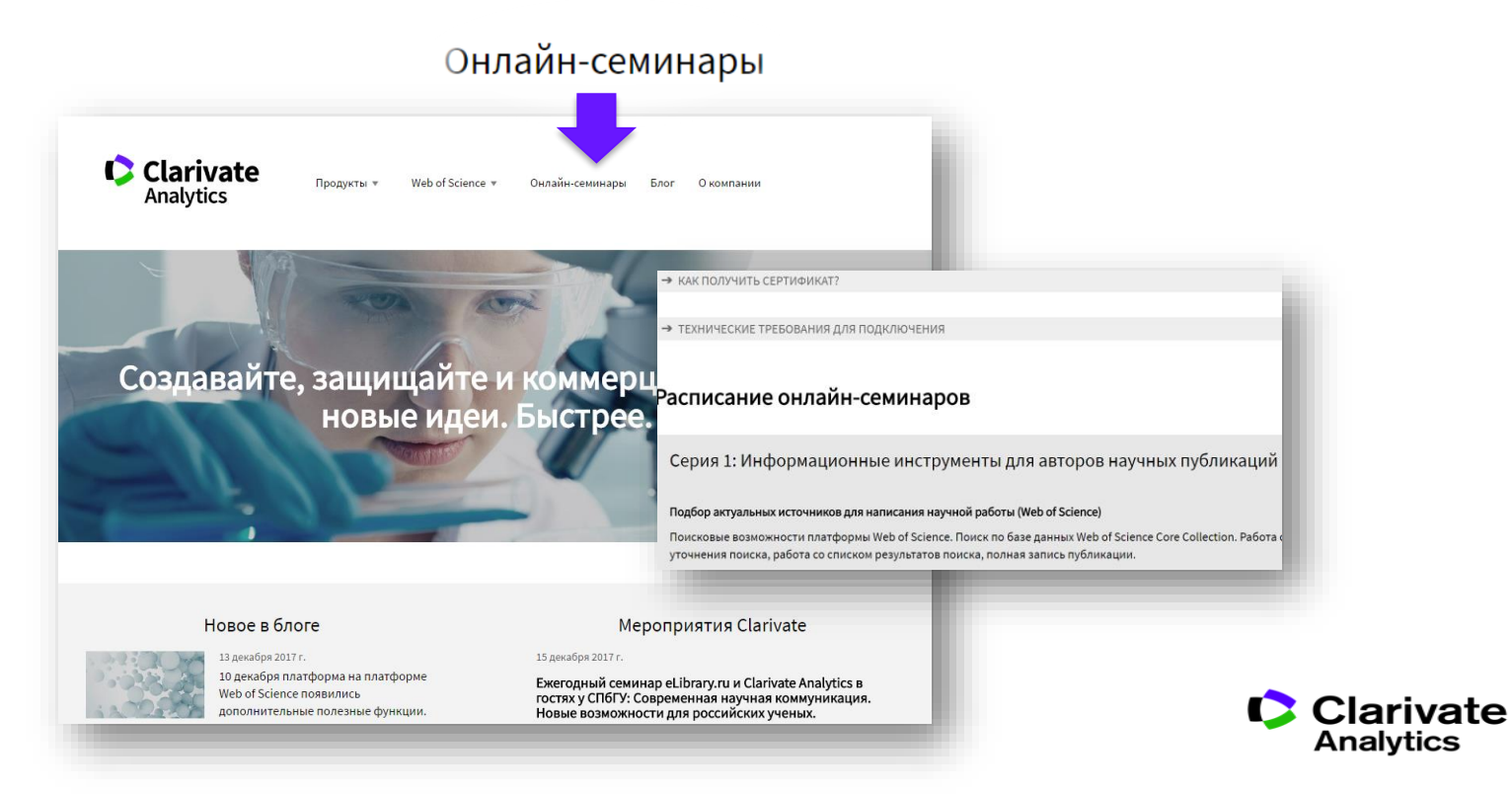

# Информация и обучение на русском языке

http://youtube.com/WOKtrainingsRussian

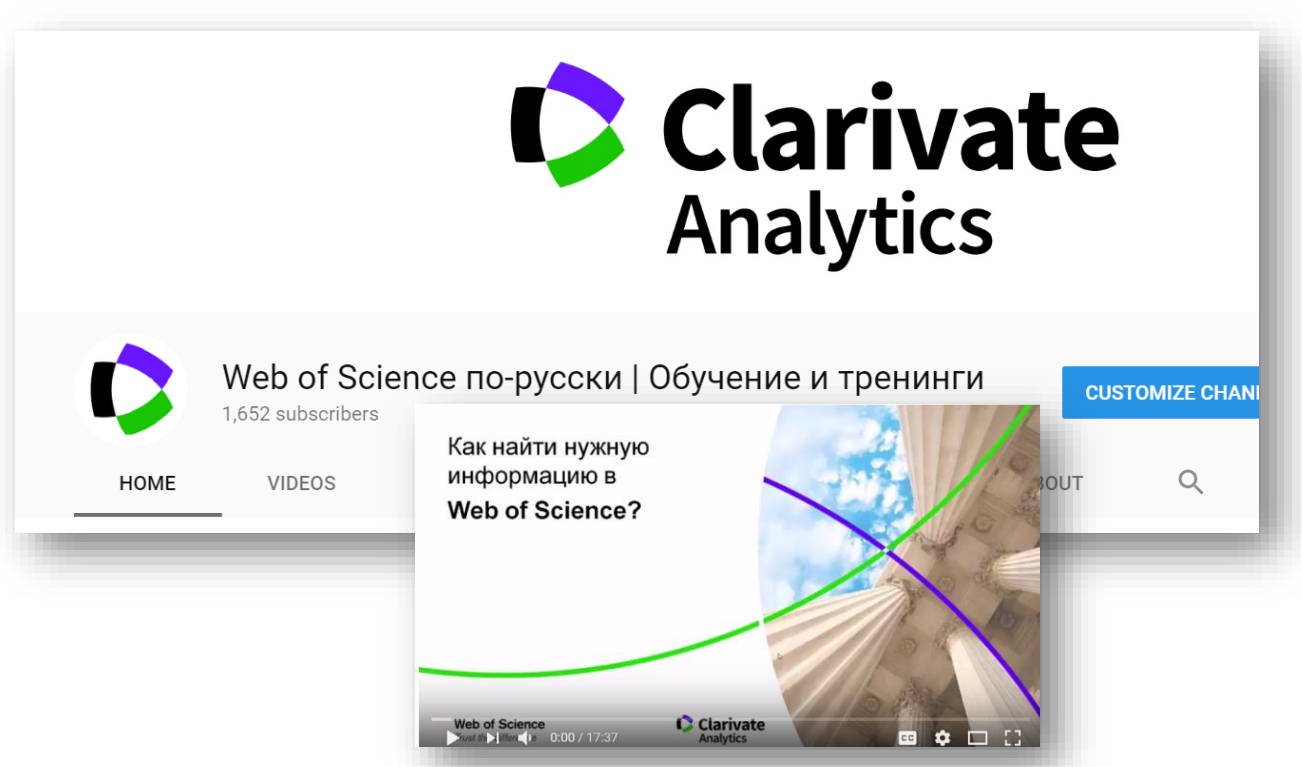

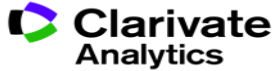

# Информация и обучение на английском языке

http://clarivate.libguides.com/home

https://www.youtube.com/user/WoSTraining

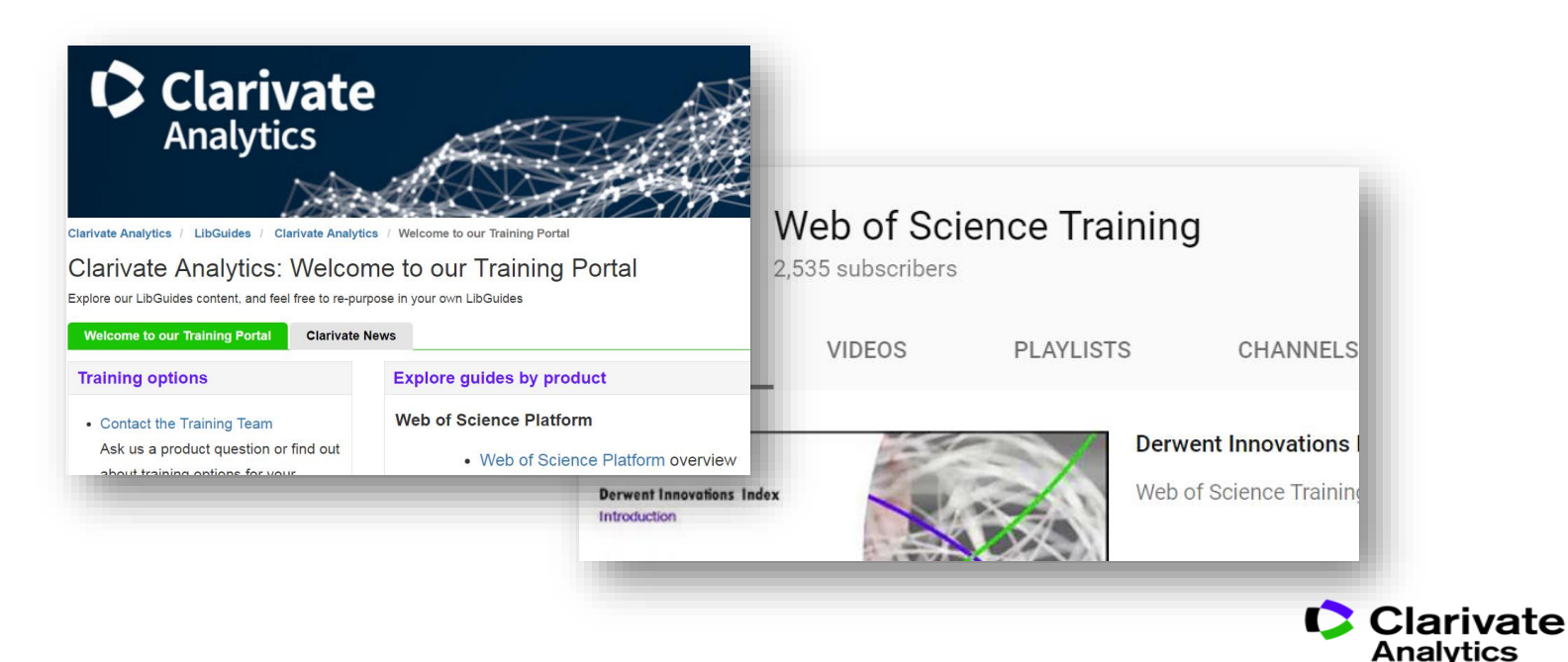

### Полезные ссылки

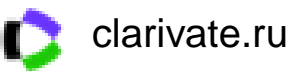

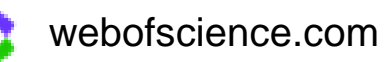

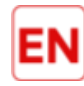

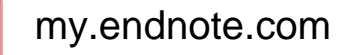

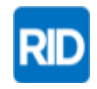

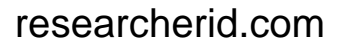

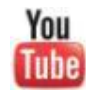

youtube.com/WOKtrainingsRussian

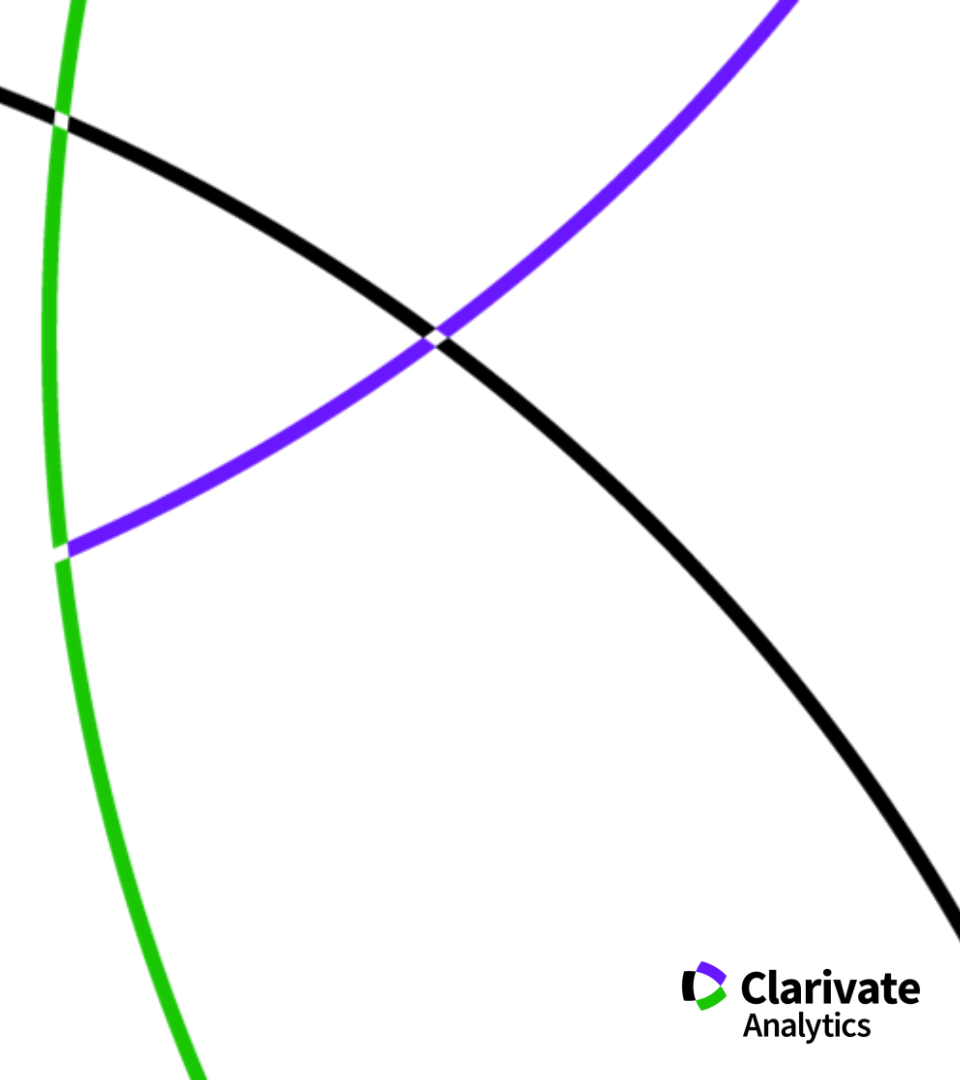

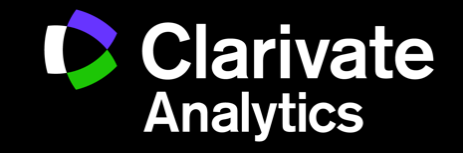

Валерия Курмакаева, эксперт по информационным ресурсам | valeria.kurmakaeva@clarivate.com | clarivate.ru